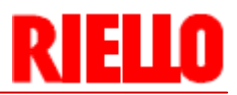

# **Riello Gateway**

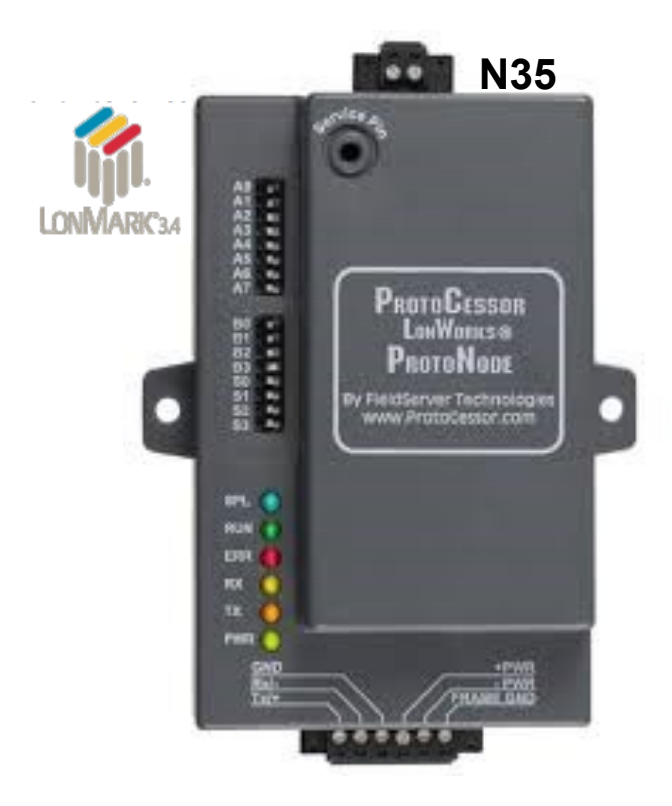

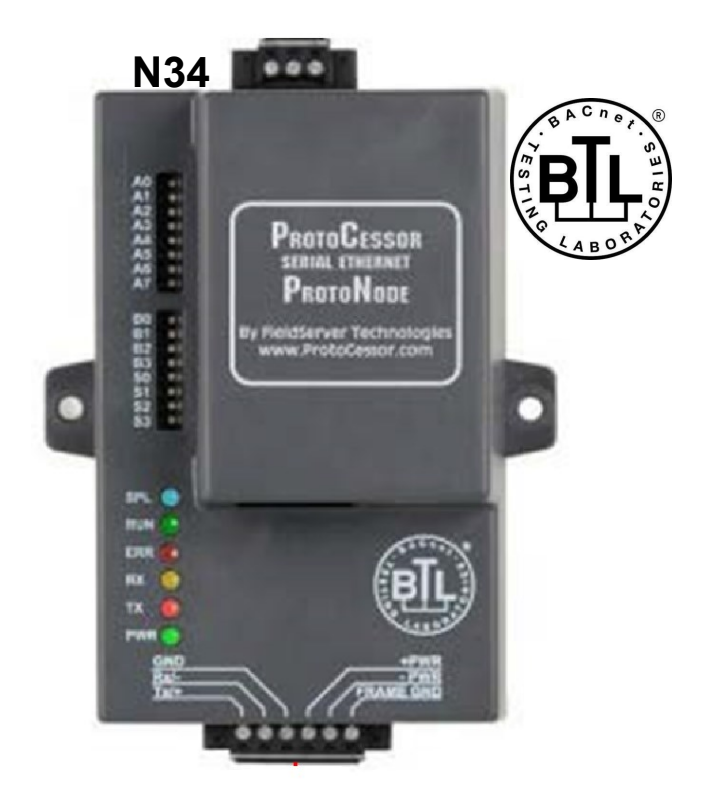

CODE

20141213, 20141214

LMV3, LMV5, Array, Massimo, Picollo

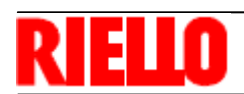

## TABLE OF CONTENTS

| 1 | BURNER(S)/BOILER(S) SETUP                                                                                                    |                      |
|---|----------------------------------------------------------------------------------------------------|----------------------|
|   | 1.1 PRODUCT USAGE                                                                                                    | 3                    |
|   | 1.2 FIELD DEVICE CONNECTIONS                                                                                                    | 4                    |
|   | 1.3 SETTING UP FIELD CONTROLLER(S)<br>1.3.1 SETTING UP THE ARRAY BOILER CONTROLLER(S)<br>1.3.2 SETTING UP THE LMV3 AND RWF CONTROLLER(S)<br>1.3.3 SETTING UP THE LMV5 CONTROLLER(S)  | 5<br>5<br>5<br>5     |
| 2 | GATEWAY SETUP AND ELECTRICAL CONNECTIONS                                                                                                    |                      |
|   | 2.1 GATEWAY BREAKDOWN                                                                                                    | 6-7                  |
|   | 2.2 DIP SWITCHES<br>2.2.1 A DIP SWITCHES-BAS SIDE MAC ADDRESS (ONLY FOR BACNET MSTP)<br>2.2.2 B DIP SWITCHES-PROFILE SELECTION<br>2.2.3 S DIP SWITCHES-NUMBER OF BURNER(S)/BOILER(S) | 7<br>8-9<br>10<br>10 |
|   | 2.3 SETTING UP YOUR DESKTOP<br>2.3.1 DISCOVERING DEVICE<br>2.3.2 SETTING UP LAPTOP TO CONNECT TO GATEWAY                                                                             | 11<br>12             |
|   | 2.5 CHANGING THE GATEWAY IP                                                                                                    | 13                   |
| 3 | TROUBLESHOOTING                                                                                                    |                      |
|   | 3.1 GATEWAY LIGHTS                                                                                                    | 14                   |
|   | 3.2 ACCESSING THE GATEWAY TO TROUBLESHOOT                                                                                                    | 15                   |
| 4 | OBJECT TABLES                                                                                                    |                      |
|   | 4.1 LMV3 BURNER(S) TABLE                                                                                                    | 16                   |
|   | 4.2 LMV5 BURNER(S) TABLE                                                                                                    | 17                   |
|   | 4.3 ARRAY BOILER(S) TABLE<br>4.3.1 ARRAY STATE/ERROR TABLE                                                                                                    | 18-20<br>21-22       |

## **BURNER(S)/BOILER(S) SETUP**

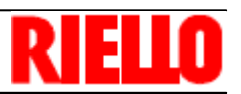

## 1 BURNER(S)/BOILER(S) SETUP

#### **1.1 PRODUCT USAGE**

CASE 1 (Array Boiler): The gateway can connect with up to 8 Array boilers...This is 1 boiler

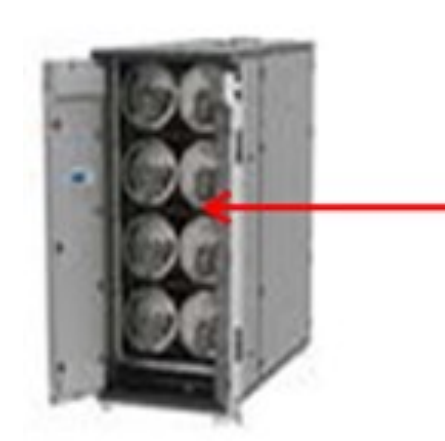

MODULES- There are 8 modules within this one boiler

Note: Number of modules depends on the boiler model. Ex. Array 1000 has 2 modules, Array 3000 has 6 modules, etc.

**<u>CASE 2 or 3 (Either LMV3 or LMV5)</u>**: Within the R Series burner(s), identify the LMV controller by removing the burner cover. The gateway can connect with up to 6 burners.

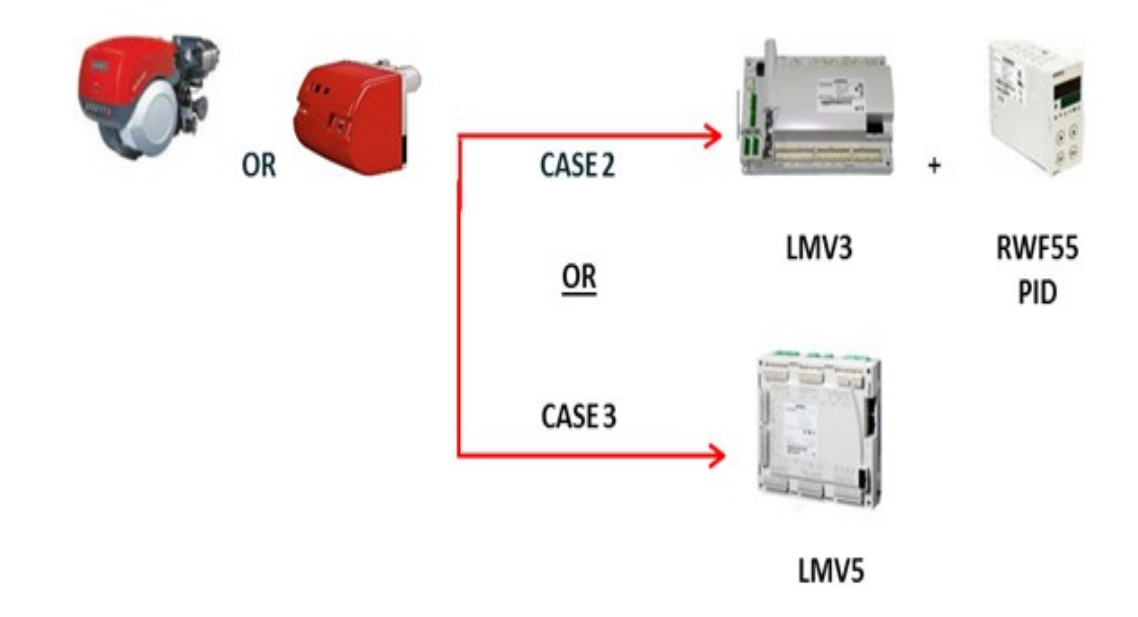

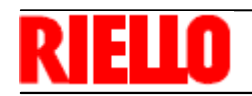

#### **1.2 FIELD DEVICE CONNECTIONS**

The gateway can connect with up to 8 Array boilers.

# Array 1.0 integration

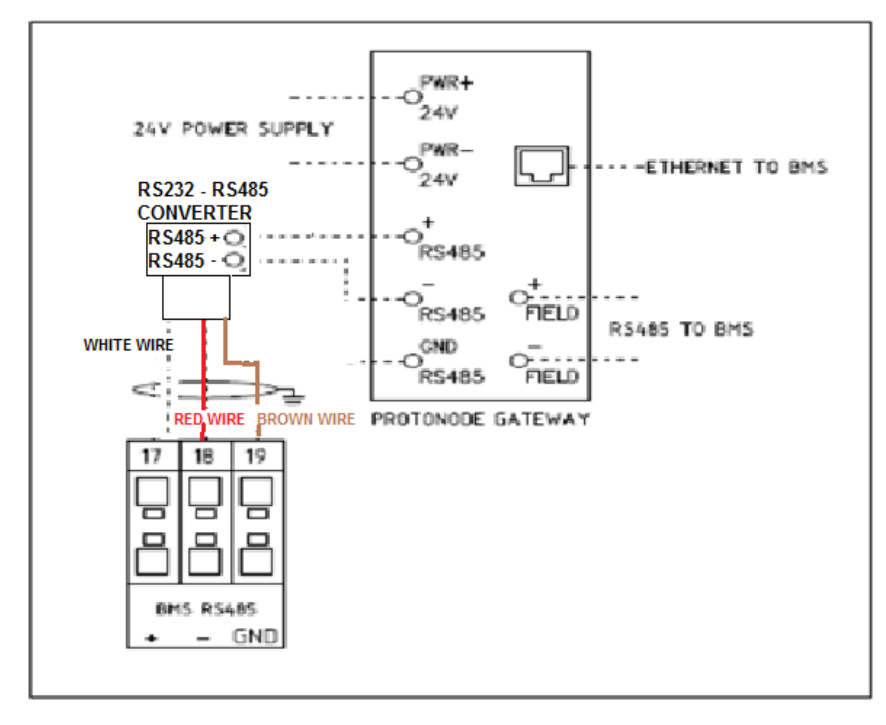

\*\*\* RS232 Converter with Array 1.0 is 20147499 (1 per boiler)

\*\*\* RS232-RS485 Device on Array V1.0 is powered through the RS232 bus.

\*\*\* AL Bus for cascade control is on a separate daisy chain. Please see Array Control System manual

## Array 2.0 integration

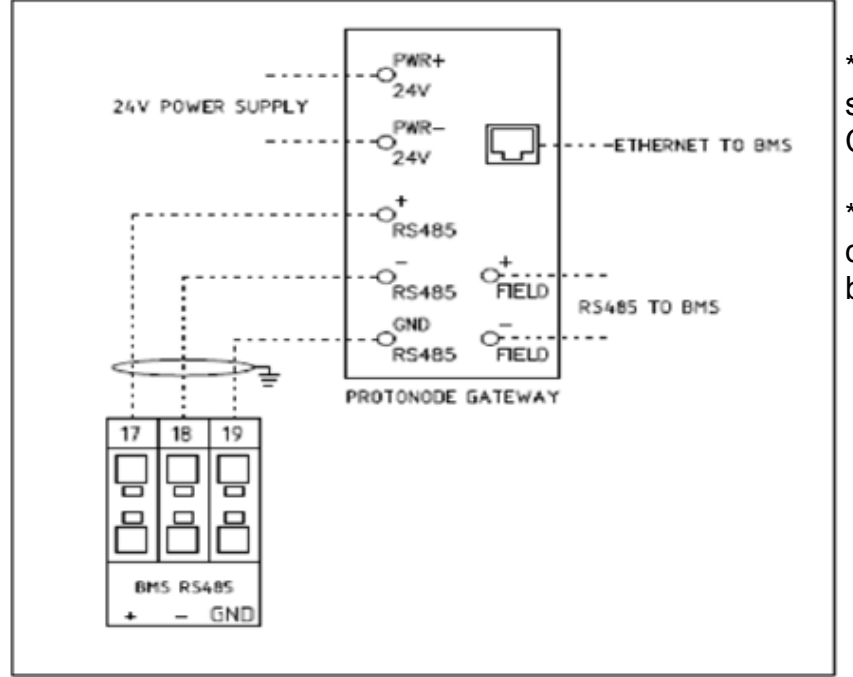

\*\*\* AL Bus for cascade control is on a separate daisy chain. Please see Array Control System manual

\*\*\* Please see job specific Riello burner drawings for linkageless LMV3, LMV5 burners

## **BURNER(S)/BOILER(S) SETUP**

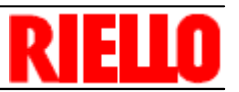

#### **1.3 SETTING UP FIELD CONTROLLERS**

#### **1.3.1 CASE 1: SETTING UP THE ARRAY BOILER CONTROLLER(S)**

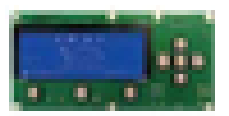

<u>\*\*\*\* Important</u>: There is nothing the BAS technician needs to change with respect to the Modbus side of the boilers. Modbus addressing is automatically set up through the cascade

#### 1.3.2 CASE 2: SETTING UP THE LMV3 AND RWF55 CONTROLLER(S)

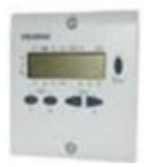

> 141 - 1

> 145 - Set burner address from 1-6 (each burner must have its own unique address)

>146 - 1

>147 - 0

Conf > Intf > set the following parameters:

> Bdrt - 2

> Adr - Set RWF55 address from 11-16 (each RWF55 much have its own unique Address)

#### 1.3.3 CASE 3: SETTING UP THE LMV5 CONTROLLER(S)

Operation > OPTG Mode Select > Modbus

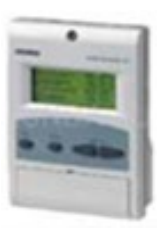

Params & Display > User level > AZL > Set the following parameters:

> Parity: 0

> Baudrate: 19200

> Address: Set the burner address from 1-6 (each burner address must be unique)

R

E

#### 2 GATEWAY SETUP AND ELECTRICAL CONNECTIONS

#### **2.1 GATEWAY BREAKDOWN**

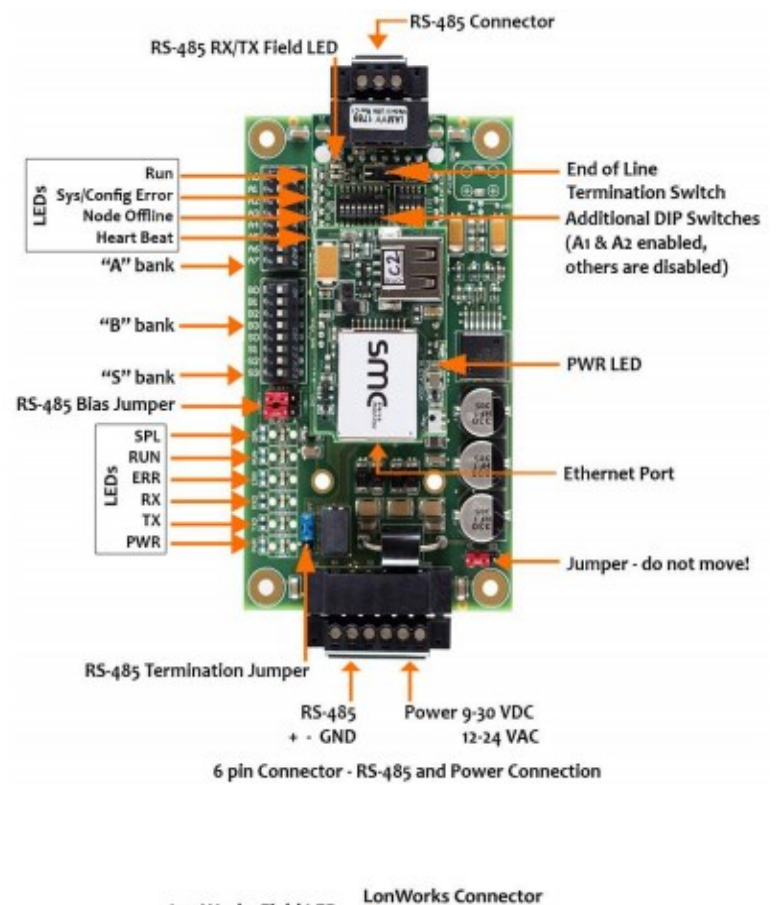

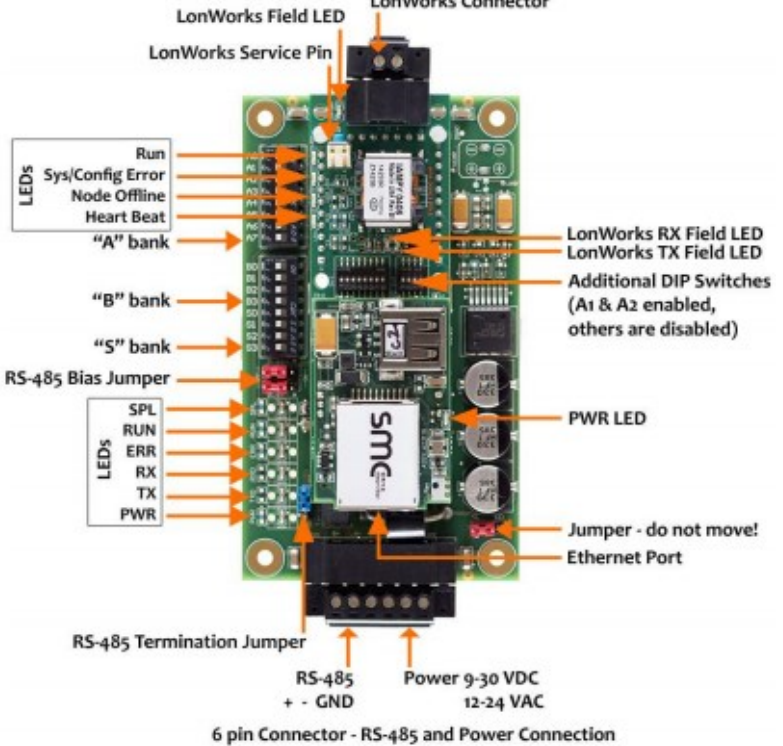

ELLO

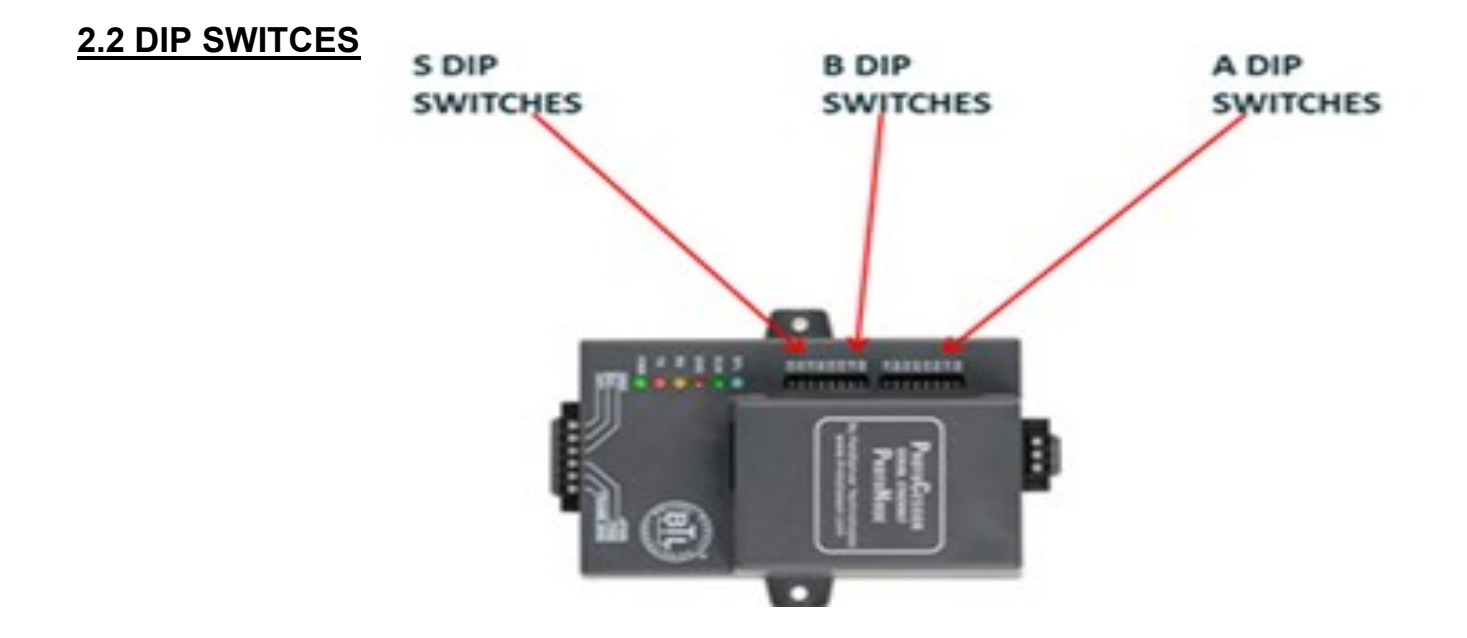

#### 2.2.1 A DIP SWITCHES - BAS SIDE MAC ADDRESS (ONLY FOR BACNET MS/TP)

| A Dipswitch  |     |     |     |     |     |     |     |     |    |     |     |     |     |     |    |     |   |
|--------------|-----|-----|-----|-----|-----|-----|-----|-----|----|-----|-----|-----|-----|-----|----|-----|---|
| Node Address | A0  | A1  | A2  | A3  | A4  | A5  | A6  | A7  |    |     |     |     |     |     |    |     |   |
| 0            | OFF | OFF | OFF | OFF | OFF | OFF | OFF | OFF |    |     |     |     |     |     |    |     |   |
| 1            | ON  | OFF | OFF | OFF | OFF | OFF | OFF | OFF |    |     |     |     |     |     |    |     | _ |
| 2            | OFF | ON  | OFF | OFF | OFF | OFF | OFF | OFF | 33 | ON  | OFF | OFF | OFF | OFF | ON | OFF | 0 |
| 3            | ON  | ON  | OFF | OFF | OFF | OFF | OFF | OFF | 34 | OFF | ON  | OFF | OFF | OFF | ON | OFF | 0 |
| 4            | OFF | OFF | ON  | OFF | OFF | OFF | OFF | OFF | 35 | ON  | ON  | OFF | OFF | OFF | ON | OFF | 0 |
| 5            | ON  | OFF | ON  | OFF | OFF | OFF | OFF | OFF | 36 | OFF | OFF | ON  | OFF | OFF | ON | OFF | 0 |
| 6            | OFF | ON  | ON  | OFF | OFF | OFF | OFF | OFF | 37 | ON  | OFF | ON  | OFF | OFF | ON | OFF | 0 |
| 7            | ON  | ON  | ON  | OFF | OFF | OFF | OFF | OFF | 38 | OFF | ON  | ON  | OFF | OFF | ON | OFF | 0 |
| 8            | OFF | OFF | OFF | ON  | OFF | OFF | OFF | OFF | 39 | ON  | ON  | ON  | OFF | OFF | ON | OFF | 0 |
| 9            | ON  | OFF | OFF | ON  | OFF | OFF | OFF | OFF | 40 | OFF | OFF | OFF | ON  | OFF | ON | OFF | 0 |
| 10           | OFF | ON  | OFF | ON  | OFF | OFF | OFF | OFF | 41 | ON  | OFF | OFF | ON  | OFF | ON | OFF | 0 |
| 11           | ON  | ON  | OFF | ON  | OFF | OFF | OFF | OFF | 42 | OFF | ON  | OFF | ON  | OFF | ON | OFF | 0 |
| 12           | OFF | OFF | ON  | ON  | OFF | OFF | OFF | OFF | 43 | ON  | ON  | OFF | ON  | OFF | ON | OFF | 0 |
| 13           | ON  | OFF | ON  | ON  | OFF | OFF | OFF | OFF | 44 | OFF | OFF | ON  | ON  | OFF | ON | OFF | 0 |
| 14           | OFF | ON  | ON  | ON  | OFF | OFF | OFF | OFF | 45 | ON  | OFF | ON  | ON  | OFF | ON | OFF | 0 |
| 15           | ON  | ON  | ON  | ON  | OFF | OFF | OFF | OFF | 46 | OFF | ON  | ON  | ON  | OFF | ON | OFF | 0 |
| 16           | OFF | OFF | OFF | OFF | ON  | OFF | OFF | OFF | 47 | ON  | ON  | ON  | ON  | OFF | ON | OFF | 0 |
| 17           | ON  | OFF | OFF | OFF | ON  | OFF | OFF | OFF | 48 | OFF | OFF | OFF | OFF | ON  | ON | OFF | 0 |
| 18           | OFF | ON  | OFF | OFF | ON  | OFF | OFF | OFF | 49 | ON  | OFF | OFF | OFF | ON  | ON | OFF | C |
| 19           | ON  | ON  | OFF | OFF | ON  | OFF | OFF | OFF | 50 | OFF | ON  | OFF | OFF | ON  | ON | OFF | 0 |
| 20           | OFF | OFF | ON  | OFF | ON  | OFF | OFF | OFF | 51 | ON  | ON  | OFF | OFF | ON  | ON | OFF | C |
| 21           | ON  | OFF | ON  | OFF | ON  | OFF | OFF | OFF | 52 | OFF | OFF | ON  | OFF | ON  | ON | OFF | C |
| 22           | OFF | ON  | ON  | OFF | ON  | OFF | OFF | OFF | 53 | ON  | OFF | ON  | OFF | ON  | ON | OFF | 0 |
| 23           | ON  | ON  | ON  | OFF | ON  | OFF | OFF | OFF | 54 | OFF | ON  | ON  | OFF | ON  | ON | OFF | 0 |
| 24           | OFF | OFF | OFF | ON  | ON  | OFF | OFF | OFF | 55 | ON  | ON  | ON  | OFF | ON  | ON | OFF | 0 |
| 25           | ON  | OFF | OFF | ON  | ON  | OFF | OFF | OFF | 56 | OFF | OFF | OFF | ON  | ON  | ON | OFF | 0 |
| 26           | OFF | ON  | OFF | ON  | ON  | OFF | OFF | OFF | 57 | ON  | OFF | OFF | ON  | ON  | ON | OFF | 0 |
| 27           | ON  | ON  | OFF | ON  | ON  | OFF | OFF | OFF | 58 | OFF | ON  | OFF | ON  | ON  | ON | OFF | C |
| 28           | OFF | OFF | ON  | ON  | ON  | OFF | OFF | OFF | 59 | ON  | ON  | OFF | ON  | ON  | ON | OFF | 0 |
| 29           | ON  | OFF | ON  | ON  | ON  | OFF | OFF | OFF | 60 | OFF | OFF | ON  | ON  | ON  | ON | OFF | 0 |
| 30           | OFF | ON  | ON  | ON  | ON  | OFF | OFF | OFF | 61 | ON  | OFF | ON  | ON  | ON  | ON | OFF | 0 |
| 31           | ON  | ON  | ON  | ON  | ON  | OFF | OFF | OFF | 62 | OFF | ON  | ON  | ON  | ON  | ON | OFF | 0 |
| 32           | OFF | OFF | OFF | OFF | OFF | ON  | OFF | OFF | 63 | ON  | ON  | ON  | ON  | ON  | ON | OFF | 0 |

RIELLO

#### 2.2.1 A DIP SWITCHES - BAS SIDE MAC ADDRESS (ONLY FOR BACNET MS/TP)

| A Dipswitch  | nes · | - Set | : MA | AC A | ddre | ess f | ior E | <u>BAS</u> |     |     |     |     |     |     |    |    |     |
|--------------|-------|-------|------|------|------|-------|-------|------------|-----|-----|-----|-----|-----|-----|----|----|-----|
| Node Address | A0    | A1    | A2   | A3   | A4   | A5    | A6    | A7         |     |     |     |     |     |     |    |    |     |
| 64           | OFF   | OFF   | OFF  | OFF  | OFF  | OFF   | ON    | OFF        | 97  | ON  | OFF | OFF | OFF | OFF | ON | ON | OFF |
| 65           | ON    | OFF   | OFF  | OFF  | OFF  | OFF   | ON    | OFF        | 98  | OFF | ON  | OFF | OFF | OFF | ON | ON | OFF |
| 66           | OFF   | ON    | OFF  | OFF  | OFF  | OFF   | ON    | OFF        | 99  | ON  | ON  | OFF | OFF | OFF | ON | ON | OFF |
| 67           | ON    | ON    | OFF  | OFF  | OFF  | OFF   | ON    | OFF        | 100 | OFF | OFF | ON  | OFF | OFF | ON | ON | OFF |
| 68           | OFF   | OFF   | ON   | OFF  | OFF  | OFF   | ON    | OFF        | 101 | ON  | OFF | ON  | OFF | OFF | ON | ON | OFF |
| 69           | ON    | OFF   | ON   | OFF  | OFF  | OFF   | ON    | OFF        | 102 | OFF | ON  | ON  | OFF | OFF | ON | ON | OFF |
| 70           | OFF   | ON    | ON   | OFF  | OFF  | OFF   | ON    | OFF        | 103 | ON  | ON  | ON  | OFF | OFF | ON | ON | OFF |
| 71           | ON    | ON    | ON   | OFF  | OFF  | OFF   | ON    | OFF        | 104 | OFF | OFF | OFF | ON  | OFF | ON | ON | OFF |
| 72           | OFF   | OFF   | OFF  | ON   | OFF  | OFF   | ON    | OFF        | 105 | ON  | OFF | OFF | ON  | OFF | ON | ON | OFF |
| 73           | ON    | OFF   | OFF  | ON   | OFF  | OFF   | ON    | OFF        | 105 | OFF | ON  | OFF | ON  | OFF | ON | ON | OFF |
| 74           | OFF   | ON    | OFF  | ON   | OFF  | OFF   | ON    | OFF        | 107 | ON  | ON  | OFF | ON  | OFF | ON | ON | OFF |
| 75           | ON    | ON    | OFF  | ON   | OFF  | OFF   | ON    | OFF        | 109 | OFF | OFF | ON  | ON  | OFF | ON | ON | OFF |
| 76           | OFF   | OFF   | ON   | ON   | OFF  | OFF   | ON    | OFF        | 100 | OFF | orr | ON  | ON  | OFF | ON | ON | OFF |
| 77           | ON    | OFF   | ON   | ON   | OFF  | OFF   | ON    | OFF        | 109 | ON  | OFF | ON  | ON  | OFF | ON | ON | OFF |
| 78           | OFF   | ON    | ON   | ON   | OFF  | OFF   | ON    | OFF        | 110 | OFF | ON  | ON  | ON  | OFF | ON | ON | OFF |
| 79           | ON    | ON    | ON   | ON   | OFF  | OFF   | ON    | OFF        | 111 | ON  | ON  | ON  | ON  | OFF | ON | ON | OFF |
| 80           | OFF   | OFF   | OFF  | OFF  | ON   | OFF   | ON    | OFF        | 112 | OFF | OFF | OFF | OFF | ON  | ON | ON | OFF |
| 81           | ON    | OFF   | OFF  | OFF  | ON   | OFF   | ON    | OFF        | 113 | ON  | OFF | OFF | OFF | ON  | ON | ON | OFF |
| 82           | OFF   | ON    | OFF  | OFF  | ON   | OFF   | ON    | OFF        | 114 | OFF | ON  | OFF | OFF | ON  | ON | ON | OFF |
| 83           | ON    | ON    | OFF  | OFF  | ON   | OFF   | ON    | OFF        | 115 | ON  | ON  | OFF | OFF | ON  | ON | ON | OFF |
| 04           | OFF   | OFF   | ON   | OFF  | ON   | OFF   | ON    | OFF        | 116 | OFF | OFF | ON  | OFF | ON  | ON | ON | OFF |
| 85           | ON    | OFF   | ON   | OFF  | ON   | OFF   | ON    | OFF        | 117 | ON  | OFF | ON  | OFF | ON  | ON | ON | OFF |
| 97           | OFF   | ON    | ON   | OFF  | ON   | OFF   | ON    | OFF        | 118 | OFF | ON  | ON  | OFF | ON  | ON | ON | OFF |
| 07           | OFF   | OFF   | OFF  | OFF  | ON   | OFF   | ON    | OFF        | 119 | ON  | ON  | ON  | OFF | ON  | ON | ON | OFF |
| 90           | OFF   | 055   | OFF  | ON   | ON   | OFF   | ON    | 055        | 120 | OFF | OFF | OFF | ON  | ON  | ON | ON | OFF |
| 90           | OFF   | ON    | OFF  | ON   | ON   | OFF   | ON    | OFF        | 121 | ON  | OFF | OFF | ON  | ON  | ON | ON | OFF |
| 91           | ON    | ON    | OFF  | ON   | ON   | OFF   | ON    | OFF        | 122 | OFF | ON  | OFF | ON  | ON  | ON | ON | OFF |
| 92           | OFF   | OFF   | ON   | ON   | ON   | OFF   | ON    | OFF        | 123 | ON  | ON  | OFF | ON  | ON  | ON | ON | OFF |
| 93           | ON    | OFF   | ON   | ON   | ON   | OFF   | ON    | OFF        | 124 | OFF | OFF | ON  | ON  | ON  | ON | ON | OFF |
| 94           | OFF   | ON    | ON   | ON   | ON   | OFF   | ON    | OFF        | 125 | ON  | OFF | ON  | ON  | ON  | ON | ON | OFF |
| 95           | ON    | ON    | ON   | ON   | ON   | OFF   | ON    | OFF        | 126 | OFF | ON  | ON  | ON  | ON  | ON | ON | OFF |
| 96           | OFF   | OFF   | OFF  | OFF  | OFF  | ON    | ON    | OFF        | 127 | ON  | ON  | ON  | ON  | ON  | ON | ON | OFF |

R

#### 2.3.2 B DIP SWITCHES—PROFILE SELCTION

For example: On page 3, case 2 is chosen. This means you have an LMV3 on the burner and the BAS network is decided to communicate through BACnet MS/TP. You would choose the 10th profile, using dip switches B0-"ON", B1-"OFF", B2-"OFF", B3-"ON".

|    | <b>B Dipswitches - SELECT PROFILE</b> |     |     |     |     |  |  |  |  |  |  |  |  |  |
|----|---------------------------------------|-----|-----|-----|-----|--|--|--|--|--|--|--|--|--|
|    | Profile B0 B1 B2 B3                   |     |     |     |     |  |  |  |  |  |  |  |  |  |
| 1  | MODBUS TCP/LONWORKS_LMV3              | OFF | OFF | OFF | OFF |  |  |  |  |  |  |  |  |  |
| 2  | MODBUS TCP/LONWORKS_LMV5              | ON  | OFF | OFF | OFF |  |  |  |  |  |  |  |  |  |
| 3  | MODBUS TCP/LONWORKS_ARRAY             | OFF | ON  | OFF | OFF |  |  |  |  |  |  |  |  |  |
| 4  | BACNETIP_LMV3                         | ON  | ON  | OFF | OFF |  |  |  |  |  |  |  |  |  |
| 5  | BACNETIP_LMV5                         | OFF | OFF | ON  | OFF |  |  |  |  |  |  |  |  |  |
| 6  | BACNETIP_ARRAY                        | ON  | OFF | ON  | OFF |  |  |  |  |  |  |  |  |  |
| 7  | ETHERNETIP_LMV3                       | OFF | ON  | ON  | OFF |  |  |  |  |  |  |  |  |  |
| 8  | ETHERNETIP_LMV5                       | ON  | ON  | ON  | OFF |  |  |  |  |  |  |  |  |  |
| 9  | ETHERNETIP_ARRAY                      | OFF | OFF | OFF | ON  |  |  |  |  |  |  |  |  |  |
| 10 | BACNETMSTP_LMV3                       | ON  | OFF | OFF | ON  |  |  |  |  |  |  |  |  |  |
| 11 | BACNETMSTP_LMV5                       | OFF | ON  | OFF | ON  |  |  |  |  |  |  |  |  |  |
| 12 | BACNETMSTP_ARRAY                      | ON  | ON  | OFF | ON  |  |  |  |  |  |  |  |  |  |
| 13 | METASYSN2_LMV3                        | OFF | OFF | ON  | ON  |  |  |  |  |  |  |  |  |  |
| 14 | METASYSN2_LMV5                        | ON  | OFF | ON  | ON  |  |  |  |  |  |  |  |  |  |
| 15 | METASYSN2_ARRAY                       | OFF | ON  | ON  | ON  |  |  |  |  |  |  |  |  |  |

#### 2.3.3 S DIP SWITCHES- NUMBER OF BOILER(S)/BURNER(S)

| S Dipswitches - Number of | burr | ners | /boi | ilers      |
|---------------------------|------|------|------|------------|
| Profile                   | S0   | S1   | S2   | <b>S</b> 3 |
| 1 BURNER/BOILER           | OFF  | OFF  | OFF  | ON         |
| 2 BURNERS/BOILERS         | ON   | OFF  | OFF  | ON         |
| 3 BURNERS/BOILERS         | OFF  | ON   | OFF  | ON         |
| 4 BURNERS/BOILERS         | ON   | ON   | OFF  | ON         |
| 5 BURNERS/BOILERS         | OFF  | OFF  | ON   | ON         |
| 6 BURNERS/BOILERS         | ON   | OFF  | ON   | ON         |
| 7 BOILERS                 | OFF  | ON   | ON   | ON         |
| 8 BOILERS                 | ON   | ON   | ON   | ON         |

### 2.4 SETTING UP YOUR DESKTOP

#### 2.4.1 DISCOVERING A DEVICE

1. Please download fieldserver toolbox from the following link: <u>https://www.sierramonitor.com/content/fieldserver-toolbox-0</u>

2. Open toolbox application, at this point the toolbox will discover the gateway connected to your laptop

#### 2.4.2 SETTING UP YOUR LAPTOP TO CONNECT TO THE GATEWAY

Assuming the gateway has the following default IP address: 192.168.1.24 and Subnet Mask: 255.255.0....

#### Step 1: Right click on the Local Area Network Connection and go into "properties"

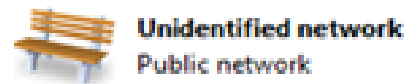

| Access type: |   | No Internet access    |
|--------------|---|-----------------------|
| Connections: | Q | Local Area Connection |

#### Step 2: Select "properties"

| Activity   |           |          |          |
|------------|-----------|----------|----------|
|            | Sent      | <b>S</b> | Received |
| Bytes:     | 281,466   | I        | 960,952  |
| Properties | 🧐 Disable | Diagnose | )        |
|            |           |          | Close    |

#### Step 3: Right click on "Internet Protocol Version 4(TCP/IP/IPV4)"

This connection uses the following items:

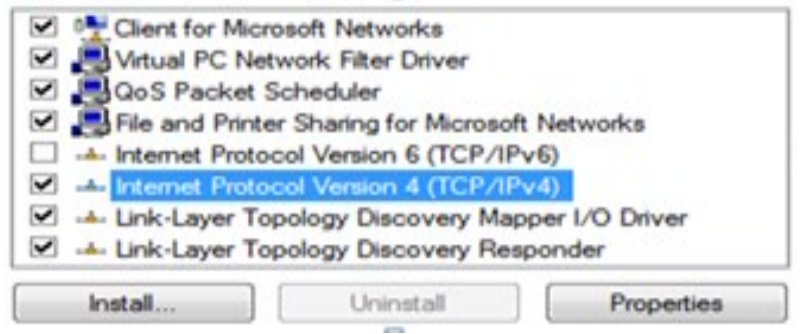

**<u>Step 4:</u>** Change IP and Subnet Mask to match the network of the gateway.

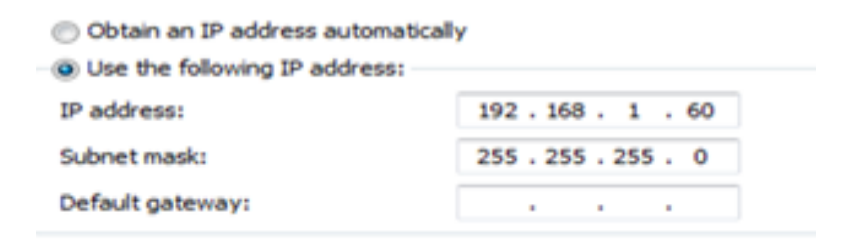

## 2.5 CHANGING THE GATEWAY IP

**<u>Step 1</u>**: Open up your internet browser, enter IP address of gateway, and click on "Diagnostics & Debugging" at the bottom right hand side of the page.

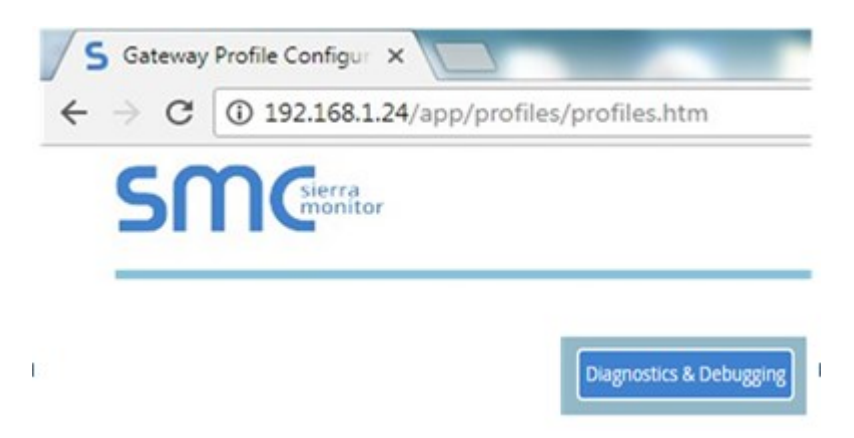

Step 2: On the Nav tree, click "Setup", then "Network Settings"

#### **2.5 CHANGING THE GATEWAY IP**

**<u>Step 1</u>**: Open up your internet browser, enter IP address of gateway, and click on "Diagnostics & Debugging" at the bottom right hand side of the page.

![](_page_11_Picture_3.jpeg)

Step 2: On the Nav tree, click "Setup", then "Network Settings"

| No. foot                                                                |                                                                                                    |                    |  |  |  |  |  |  |  |
|-------------------------------------------------------------------------|----------------------------------------------------------------------------------------------------|--------------------|--|--|--|--|--|--|--|
| Navigation                                                              | Note                                                                                                    |                    |  |  |  |  |  |  |  |
| <ul> <li>DCC1170 QS.CSV v1.00a</li> <li>About</li> <li>Setup</li> </ul> | Updated settings only take effect after a System Restart. If the IP Address is changed you will need to direct your browser to the new IP Address after the System Restart. |                    |  |  |  |  |  |  |  |
| File Transfer                                                           |                                                                                                    |                    |  |  |  |  |  |  |  |
| <ul> <li>Network Settings</li> </ul>                                    | N1 IP Address                                                                                                    | 192.168.1.24       |  |  |  |  |  |  |  |
| <ul> <li>Passwords</li> </ul>                                           | hit Nutreest                                                                                                    | DEF DEF DEF A      |  |  |  |  |  |  |  |
| Time Settings                                                           | NI Wetmask                                                                                                    | 255.255.255.0      |  |  |  |  |  |  |  |
| > View                                                                  | N1 DHCP Client State                                                                                                    | DISABLED *         |  |  |  |  |  |  |  |
| User Messages                                                           | Default Gateway                                                                                                    | 0.0.0.0            |  |  |  |  |  |  |  |
| • Diagnosocs                                                            | Domain Name Server1                                                                                                    | 0.0.0.0            |  |  |  |  |  |  |  |
|                                                                         | Domain Name Server2                                                                                                    | 0.0.0.0            |  |  |  |  |  |  |  |
|                                                                         | Cancel                                                                                                    | Update IP Settings |  |  |  |  |  |  |  |

![](_page_12_Picture_1.jpeg)

## **3** TROUBLESHOOTING

## **3.1 GATEWAY LIGHTS**

![](_page_12_Figure_4.jpeg)

SPL - Will light if the gateway is offline.

**RUN** - Will start flashing 20 seconds after power indicating normal operation.

**ERR** - Will go solid 15 seconds after power up. It will turn off after 5 seconds. A steady red light indicates that there is an error.

**RX** - Will flash when a message is received on the host port.

TX - Will flash when a message is sent from the host port.

**PWR** - This is the power light and should show a steady green at all times when the gateway is powered

\*\*\* RX and TX lights should be flashing indicating that there is communication between the gateway and burner(s)/boiler(s)

![](_page_13_Picture_0.jpeg)

#### **3.2 ACCESSING GATEWAY TO TROUBLESHOOT**

Troubleshooting steps after setup, if red light is flashing or gateway is not communicating:

Is ERR light flashing?

#### If ERR light is NOT flashing then:

1. Connect to the gateway from your internet browser by entering the gateway IP address (see section 2.4). Verify that the gateway is reading data from the burner(s).

Example: if burner 1 is connected and data is showing in the bottom right matrix as shown below, then the gateway is communicating to the first burner/boiler. If all data is reading '0', then the gateway is not communicating with the burner/boiler.

| Navigation                                | Burr             | er1             |       |            |       |     |       |         |       |        |       |   |  |
|-------------------------------------------|------------------|-----------------|-------|------------|-------|-----|-------|---------|-------|--------|-------|---|--|
| DOC1170-QS-CSV-v1.00a     About     Setup | Dut              | o Array         |       |            |       |     |       |         |       |        |       |   |  |
| ¥ Ves                                     | Data Array Annib |                 |       |            |       |     |       |         |       | -      |       |   |  |
| > Connections                             | Data Arr         | Data Anay Name  |       |            |       |     |       | Butter1 |       |        |       |   |  |
| · Control in the second                   | Oats Format      |                 |       |            |       |     | 15406 |         |       |        |       |   |  |
| Burner 1                                  | Length in Items  |                 |       |            |       |     | 25    |         |       |        |       |   |  |
| borner a                                  | Bytes per 2tem   |                 |       |            |       |     | 2     |         |       |        |       |   |  |
| burner o                                  | Data Ag          | Outs Ape 5.598s |       |            |       |     |       |         |       |        |       |   |  |
| Burners   Burners                         |                  |                 | Oispi | lay Format | 10416 |     |       |         |       |        |       |   |  |
| > Nodes                                   | Data Arts        | er i i i        |       |            |       |     |       |         |       |        |       | 0 |  |
| Map Descriptors                           | Offset           | 0               | 1     | 2          | 3     | 4   | 5     | 6       | 7     |        | 9     |   |  |
| User Messates                             | 0                | 12              | 50    | 50         | 65404 | 50  | 65434 | 45434   | 65404 | 0      | 0     |   |  |
| Disenseting                               | 10               | 0               | 75    | 4          | 0     | 0   | 32766 | 1252    | 0     | 1807   | 0     |   |  |
| - Later Anna                              | 29               | 63              | 63    | 0          | 24    | 203 | 32767 | 32267   | 30767 | \$2640 | 65535 |   |  |
|                                           | 30               | 0               | 0     | 0          | 10    | 0   |       |         |       |        |       |   |  |

#### If ERR light is flashing then:

- 1. Verify wiring is correct between gateway and burner(s)/boiler(s).
- 2. Verify correct address, baud rate, and parity on field devices (See section 1.3).

## 4 OBJECT TABLES

П

#### 4.1 LMV3 BURNER(S) TABLE

BACnet MS/TP - Default: Baud Rate - 38400 (adjustable through internet GUI), Parity - none, Data Bits - 8, Stop Bits - 1, Node ID - 1547 (adjustable through internet GUI), Max Master - 127, and MAC address is set through dip switches A.

BACnet IP - Default: IP - 192.168.1.24, Subnet Mask - 255.255.255.0, Node ID - 1547

Modbus TCP - Default: - 192.168.1.24, Subnet Mask - 255.255.255.0, Node ID - 154

Ethernet IP - Default: - 192.168.1.24, Subnet Mask - 255.255.255.0, Node ID - 154

Metasys N2 - Default - Baud Rate - 9600 (non adjustable), Node ID - 154 (adjustable through internet GUI)

| LMV3 BACnet MS/TP, BACnet IP, Modbus TCP, Lonworks, and Metasys N2, Ethernet IP |                                                                                                    |            |         |                    |            |                   |                          |       |                |      |           |  |  |  |
|---------------------------------------------------------------------------------|----------------------------------------------------------------------------------------------------|------------|---------|--------------------|------------|-------------------|--------------------------|-------|----------------|------|-----------|--|--|--|
|                                                                                 | B1 add B2 add B3 add B4 add B5 add B6 add Point Name LON fun., SVNT Opt+type EIP Att., Modbus TCP Data Unit/ |            |         |                    |            |                   |                          |       |                |      |           |  |  |  |
| B1 add                                                                          | BZ add                                                                                                    | 83 900     | 64 add  | 82 add             | 86 add     | Point Name        | LON fun., SVNT Opt+type  | Class | Data type      | Туре | SNVT_Type |  |  |  |
| 1                                                                               | 25                                                                                                    | 50         | 75      | 100                | 125        | B(X)_Phase        | NVUI, -, -               | 3,4   | Holding Reg.   | AI   | No Unit   |  |  |  |
| 2                                                                               | 26                                                                                                    | 51         | 76      | 101                | 126        | B(X)_VFD Output   | NVUI, Value, SNVT_switch | 3,4   | Holding Reg.   | AI   | %         |  |  |  |
| 3                                                                               | 27                                                                                                    | 52         | 77      | 102                | 127        | B(X)_Fuel Type    | NVUI, -, -               | 3,4   | Holding Reg.   | AI   | No Unit   |  |  |  |
| 4                                                                               | 28                                                                                                    | 53         | 78      | 103                | 128        | B(X)_Firing Rate  | NVUI, Value, SNVT_switch | 3,4   | Holding Reg.   | AI   | %         |  |  |  |
| 5                                                                               | 29                                                                                                    | 54         | 79      | 104                | 129        | B(X)_Flame Signal | NVUI, -, -               | 3,4   | Holding Reg.   | AI   | No Unit   |  |  |  |
| 6                                                                               | 30                                                                                                    | 55         | 80      | 105                | 130        | B(X)_Fuel Flow    | NVUI, -, -               | 3,4   | Holding Reg.   | AI   | No Unit   |  |  |  |
| 7                                                                               | 31                                                                                                    | 56         | 81      | 106                | 131        | B(X)_Start Count  | NVUI, Value, SNVT_switch | 3,4   | Holding Reg.   | AI   | %         |  |  |  |
| 8                                                                               | 32                                                                                                    | 57         | 82      | 107                | 132        | B(X)_Error Code   | NVUI, -, -               | 3,4   | Holding Reg.   | AI   | No Unit   |  |  |  |
| 9                                                                               | 33                                                                                                    | 58         | 83      | 108                | 133        | B(X)_Diag code    | NVUI, Value, SNVT_switch | 3,4   | Holding Reg.   | AI   | %         |  |  |  |
|                                                                                 |                                                                                                    |            |         |                    |            |                   |                          |       |                |      |           |  |  |  |
|                                                                                 |                                                                                                    |            |         |                    |            | Inputs            |                          |       |                |      |           |  |  |  |
| 1/301*                                                                          | 10/310*                                                                                                    | 20/320*    | 30/330* | 40/340*            | 50/350*    | B(X)_Safety Loop  | NVUI, State, SNVT_switch | 3,4   | Discrete_Input | BI   | No Unit   |  |  |  |
| 2/302*                                                                          | 11/311                                                                                                    | 21/321*    | 31/331* | 41/341*            | 51/351*    | B(X)_Gas Switches | NVUI, State, SNVT_switch | 3,4   | Discrete_Input | BI   | No Unit   |  |  |  |
|                                                                                 |                                                                                                    |            |         |                    |            | Outputs           |                          |       |                |      |           |  |  |  |
| 3/303*                                                                          | 12/312*                                                                                                    | 22/322*    | 32/332* | 42/342*            | 52/352*    | B(X)_Alarm        | NVUI, State, SNVT_switch | 3,4   | Discrete_Input | BO   | No Unit   |  |  |  |
| 4/304*                                                                          | 13/313*                                                                                                    | 23/323*    | 33/333* | 43/343*            | 53/353*    | B(X)_Fan          | NVUI, State, SNVT_switch | 3,4   | Discrete_Input | BO   | No Unit   |  |  |  |
|                                                                                 |                                                                                                    |            |         |                    |            |                   |                          |       |                |      |           |  |  |  |
| 10                                                                              | 34                                                                                                    | 59         | 84      | 109                | 134        | B(X)_Loc_Rem      | NVUI, -, -               | 3,4   | Holding Reg.   | AV   | No Unit   |  |  |  |
| 11                                                                              | 35                                                                                                    | 60         | 85      | 110                | 135        | B(X)_RemOnOffAuto | NVUI, -, -               | 3,4   | Holding Reg.   | AV   | No Unit   |  |  |  |
| 12                                                                              | 36                                                                                                    | 61         | 86      | 111                | 136        | B(X)_Firing Rate  | NVUI, Value, SNVT_switch | 3,4   | Holding Reg.   | AV   | %         |  |  |  |
| 13 37 62 87 112 137 RWF(X)_Process Value                                        |                                                                                                    | NVUI, -, - | 3,4     | Holding Reg.       | AI         | No Unit           |                          |       |                |      |           |  |  |  |
| 14 38 63 88 113 138 RWF(X)_Setpoint                                             |                                                                                                    | NVUI, -, - | 3,4     | Holding Reg.       | AI         | No Unit           |                          |       |                |      |           |  |  |  |
| 15 39 64 89 114 139 RWF(X)_PID Loc/Rem                                          |                                                                                                    |            |         | RWF(X)_PID Loc/Rem | NVUI, -, - | 3,4               | Holding Reg.             | AV    | No Unit        |      |           |  |  |  |
| 16                                                                              | 40                                                                                                    | 65         | 90      | 115                | 140        | RWF(X)_Setpoint   | NVUI, -, -               | 3,4   | Holding Reg.   | AV   | No Unit   |  |  |  |

![](_page_15_Picture_1.jpeg)

#### 4.2 LMV5 BURNER(S) TABLE

BACnet MS/TP - Default: Baud Rate - 38400 (adjustable through internet GUI), Parity - none, Data Bits - 8, Stop Bits - 1, Node ID - 1547 (adjustable through internet GUI), Max Master - 127, and MAC address is set through dip switches A.

BACnet IP - Default: IP - 192.168.1.24, Subnet Mask - 255.255.255.0, Node ID - 1547

Modbus TCP - Default: - 192.168.1.24, Subnet Mask - 255.255.255.0, Node ID - 154

Ethernet IP - Default: - 192.168.1.24, Subnet Mask - 255.255.255.0, Node ID - 154

Metasys N2 - Default - Baud Rate - 9600 (non adjustable), Node ID - 154 (adjustable through

|                                       | LMV5 BACnet MS/TP, BACnet IP, Modbus TCP, Lonworks, and Metasys N2, Ethernet IP                    |            |         |              |         |                    |                               |       |                |      |           |  |  |  |
|---------------------------------------|----------------------------------------------------------------------------------------------------|------------|---------|--------------|---------|--------------------|-------------------------------|-------|----------------|------|-----------|--|--|--|
| D1 add                                | B1 add B2 add B3 add B4 add B5 add B6 add Point Name LON fun. SVNT Opt+type EIP Att., Modbus TCP D |            |         |              |         |                    |                               |       |                |      |           |  |  |  |
| DI duu                                | DZ duu                                                                                             | DO duu     | D4 duu  | D5 duu       | DO aŭŭ  | Point Name         | LON IUIL, SVNT Opt+type       | Class | Data type      | Туре | SNVT_Type |  |  |  |
| 1                                     | 25                                                                                                 | 50         | 75      | 100          | 125     | B(X)_Phase         | NVUI, -, -                    | 3,4   | Holding Reg.   | AI   | No Unit   |  |  |  |
| 2                                     | 26                                                                                                 | 51         | 76      | 101          | 126     | B(X)_VFD Output    | NVUI, Value, SVNT_lev_percent | 3,4   | Holding Reg.   | AI   | %         |  |  |  |
| 3                                     | 27                                                                                                 | 52         | 77      | 102          | 127     | B(X)_Fuel Type     | NVUI, -, -                    | 3,4   | Holding Reg.   | AI   | No Unit   |  |  |  |
| 4                                     | 28                                                                                                 | 53         | 78      | 103          | 128     | B(X)_Firing Rate   | NVUI, Value, SNVT_switch      | 3,4   | Holding Reg.   | AI   | %         |  |  |  |
| 5                                     | 29                                                                                                 | 54         | 79      | 104          | 129     | B(X)_Setpoint      | NVUI, -, -                    | 3,4   | Holding Reg.   | AI   | No Unit   |  |  |  |
| 6                                     | 30                                                                                                 | 55         | 80      | 105          | 130     | B(X)_Process Value | NVUI, -, -                    | 3,4   | Holding Reg.   | AI   | No Unit   |  |  |  |
| 7                                     | 31                                                                                                 | 56         | 81      | 106          | 131     | B(X)_Flame Signal  | NVUI, Value, SNVT_switch      | 3,4   | Holding Reg.   | AI   | %         |  |  |  |
| 8                                     | 32                                                                                                 | 57         | 82      | 107          | 132     | B(X)_Fuel Flow     | NVUI, -, -                    | 3,4   | Holding Reg.   | AI   | No Unit   |  |  |  |
| 9                                     | 33                                                                                                 | 58         | 83      | 108          | 133     | B(X)_O2 Value      | NVUI, Value, SNVT_switch      | 3,4   | Holding Reg.   | AI   | %         |  |  |  |
| 10                                    | 34                                                                                                 | 59         | 84      | 109          | 134     | B(X)_Start Count   | NVUI, -, -                    | 3,4   | Holding Reg.   | AI   | No Unit   |  |  |  |
| 11                                    | 35                                                                                                 | 60         | 85      | 110          | 135     | B(X)_Hours         | NVUI, -, -                    | 3,4   | Holding Reg.   | AI   | Hours     |  |  |  |
| 12                                    | 36                                                                                                 | 61         | 86      | 111          | 136     | B(X)_Error Code    | NVUI, -, -                    | 3,4   | Holding Reg.   | AI   | No Unit   |  |  |  |
| 13                                    | 37                                                                                                 | 62         | 87      | 112          | 137     | B(X)_Diag Code     | NVUI, -, -                    | 3,4   | Holding Reg.   | AI   | No Unit   |  |  |  |
| 14                                    | - 38                                                                                               | 63         | 88      | 113          | 138     | B(X)_Supp Air Temp | NVUI, -, -                    | 3,4   | Holding Reg.   | AI   | No Unit   |  |  |  |
| 15                                    | 39                                                                                                 | 64         | 89      | 114          | 139     | B(X)_Flue Gas Temp | NVUI, -, -                    | 3,4   | Holding Reg.   | AI   | No Unit   |  |  |  |
| 16                                    | 40                                                                                                 | 65         | 90      | 115          | 140     | B(X)_Comb Eff      | NVUI, Value, SNVT_switch      | 3,4   | Holding Reg.   | AI   | %         |  |  |  |
|                                       |                                                                                                    |            |         |              |         |                    |                               |       |                |      |           |  |  |  |
|                                       |                                                                                                    |            |         |              |         | Inputs             |                               |       |                | AI   | No Unit   |  |  |  |
| 1/301*                                | 10/310*                                                                                            | 20/320*    | 30/330* | 40/340*      | 50/350* | B(X)_Safety Loop   | NVUI, State, SNVT_switch      | 3,4   | Discrete_Input | BI   |           |  |  |  |
| 2/302*                                | 11/311                                                                                             | 21/321*    | 31/331* | 41/341*      | 51/351* | B(X)_Gas Switches  | NVUI, State, SNVT_switch      | 3,4   | Discrete_Input | BI   |           |  |  |  |
|                                       |                                                                                                    |            |         |              |         | Outputs            |                               |       |                | AI   | No Unit   |  |  |  |
| 3/303*                                | 12/312*                                                                                            | 22/322*    | 32/332* | 42/342*      | 52/352* | B(X)_Alarm         | NVUI, State, SNVT_switch      | 3,4   | Discrete_Input | BO   |           |  |  |  |
| 4/304*                                | 13/313*                                                                                            | 23/323*    | 33/333* | 43/343*      | 53/353* | B(X)_Fan           | NVUI, State, SNVT_switch      | 3,4   | Discrete_Input | BO   |           |  |  |  |
|                                       |                                                                                                    |            |         |              |         |                    |                               |       |                |      |           |  |  |  |
| 17                                    | 41                                                                                                 | 66         | 91      | 116          | 141     | B(X)_Loc_Rem       | NVUI, -, -                    | 3,4   | Holding Reg.   | AV   | No Unit   |  |  |  |
| 18 42 67 92 117 142 B(X)_RemOnOffAuto |                                                                                                    | NVUI, -, - | 3,4     | Holding Reg. | AV      | No Unit            |                               |       |                |      |           |  |  |  |
| 19 43 68 93 118 143 B(X)_Setpoint     |                                                                                                    |            |         |              | 143     | B(X)_Setpoint      | NVUI, -, -                    | 3,4   | Holding Reg.   | AV   | No Unit   |  |  |  |
| 20                                    | 44                                                                                                 | 69         | 94      | 119          | 144     | B(X)_Firing Rate   | NVUI, Value, SNVT_switch      | 3,4   | Holding Reg.   | AV   | %         |  |  |  |

![](_page_16_Picture_0.jpeg)

#### 4.3 ARRAY BOILER(S) TABLE

BACnet MS/TP - Default: Baud Rate (adjustable through internet GUI) - 38400, Parity - none, Data Bits - 8, Stop Bits - 1, Node ID - 1547(adjustable through internet GUI), Max Master - 127, and MAC address is set through dip switches A.

BACnet IP - Default: IP - 192.168.1.24, Subnet Mask - 255.255.255.0, Node ID - 1547

Modbus TCP - Default: - 192.168.1.24, Subnet Mask - 255.255.255.0, Node ID - 154

Ethernet IP - Default: - 192.168.1.24, Subnet Mask - 255.255.255.0, Node ID - 154

Metasys N2 - Default - Baud Rate - 9600 (non adjustable), Node ID - 154 (adjustable through internet GUI)

|         | Array BACnet MS/TP, BACnet IP, Modbus TCP, LONworks, and Metasys N2, Ethernet IP |          |            |            |          |          |            |                             |                             |                    |                      |     |            |  |
|---------|----------------------------------------------------------------------------------|----------|------------|------------|----------|----------|------------|-----------------------------|-----------------------------|--------------------|----------------------|-----|------------|--|
| B1      | B2                                                                               | B3       | <b>B</b> 4 | <b>B</b> 5 | B6       | B7       | <b>B</b> 8 | Point Name                  | LON fun. , SVNT<br>Opt+type | EIP Att.,<br>Class | Modbus TCP Data type | R/W | Unit       |  |
| 11      | N/A                                                                              | N/A      | N/A        | N/A        | N/A      | N/A      | N/A        | System SP                   | NVUI, -, -                  | 3,4                | Holding Reg.         | AV  | Deg F      |  |
| 1       | N/A                                                                              | N/A      | N/A        | N/A        | N/A      | N/A      | N/A        | System OAT                  | NVUI, -, -                  | 3,4                | Holding Reg.         | AI  | Deg F      |  |
| 2       | N/A                                                                              | N/A      | N/A        | N/A        | N/A      | N/A      | N/A        | System Firing Rate          | NVUI, Value, SNVT_switch    | 3,4                | Holding Reg.         | AI  | %          |  |
| 3       | N/A                                                                              | N/A      | N/A        | N/A        | N/A      | N/A      | N/A        | System SP                   | NVUI, -, -                  | 3,4                | Holding Reg.         | AI  | Deg F      |  |
| 4       | N/A                                                                              | N/A      | N/A        | N/A        | N/A      | N/A      | N/A        | System Temp                 | NVUI, -, -                  | 3,4                | Holding Reg.         | AI  | Deg F      |  |
| 1/*1001 | N/A                                                                              | N/A      | N/A        | N/A        | N/A      | N/A      | N/A        | System Pump Status          | NVUI, -, -                  | 3,4                | Holding Reg.         | AI  | No Unit    |  |
|         |                                                                                  |          |            |            |          |          |            |                             |                             |                    | Holding Reg.         |     |            |  |
| 5/*1005 | 10/*1010                                                                         | 15/*1015 | 20/*1020   | 25/*1405   | 30/*1030 | 35/*1035 | 40/*1040   | Boiler(x)_Running           | NVUI, -, -                  | 3,4                | Holding Reg.         | AI  | No Unit    |  |
| 6/*1006 | 11/*1012                                                                         | 16/*1016 | 21/*1021   | 26/*1406   | 31/*1031 | 36/*1036 | 41/*1041   | Boiler(x)_Error             | NVUI, -, -                  | 3,4                | Holding Reg.         | AI  | No Unit    |  |
| 7       | 107                                                                              | 207      | 307        | 407        | 507      | 607      | 707        | Boiler(x)_Firing Rate       | NVUI, Value, SNVT_switch    | 3,4                | Holding Reg.         | AI  | %          |  |
| 8       | 108                                                                              | 208      | 308        | 408        | 508      | 608      | 708        | Boiler(x)_SP                | NVUI, -, -                  | 3,4                | Holding Reg.         | AI  | Deg F      |  |
| 9       | 109                                                                              | 209      | 309        | 409        | 509      | 609      | 709        | Boiler(x)_Supply Temp.      | NVUI, -, -                  | 3,4                | Holding Reg.         | AI  | Deg F      |  |
| 10      | 110                                                                              | 210      | 310        | 410        | 510      | 610      | 710        | Boiler(x)_Hours             |                             | 3,4                | Holding Reg.         | AI  | Hours      |  |
|         |                                                                                  |          |            |            |          |          |            |                             |                             |                    |                      |     |            |  |
| 14      | 114                                                                              | 214      | 314        | 414        | 514      | 614      | 714        | Boiler(x)Mod1_State         | NVUI, -, -                  | 3,4                | Holding Reg.         | AI  | No Unit    |  |
| 15      | 115                                                                              | 215      | 315        | 415        | 515      | 615      | 715        | Boiler(x) Mod1_Error Code   | NVUI, -, -                  | 3,4                | Holding Reg.         | AI  | No Unit    |  |
| 16      | 116                                                                              | 216      | 316        | 416        | 516      | 616      | 716        | Boiler(x) Mod1_SP           | NVUI, -, -                  | 3,4                | Holding Reg.         | AI  | Deg F      |  |
| 17      | 117                                                                              | 217      | 317        | 417        | 517      | 617      | 717        | Boiler(x) Mod1_Firing Rate  | NVUI, Value, SNVT_switch    | 3,4                | Holding Reg.         | AI  | %          |  |
| 18      | 118                                                                              | 218      | 318        | 418        | 518      | 618      | 718        | Boiler(x) Mod1_Water Flow   |                             | 3,4                | Holding Reg.         | AI  | Litres/Min |  |
| 19      | 119                                                                              | 219      | 319        | 419        | 519      | 619      | 719        | Boiler(x) Mod1_Supply Temp. | NVUI, -, -                  | 3,4                | Holding Reg.         | AI  | Deg F      |  |
| 20      | 120                                                                              | 220      | 320        | 420        | 520      | 620      | 720        | Boiler(x) Mod1_Return Temp  | NVUI, -, -                  | 3,4                | Holding Reg.         | AI  | Deg F      |  |
| 21      | 121                                                                              | 221      | 321        | 421        | 521      | 621      | 721        | Boiler(x) Mod1_Flue Temp    | NVUI, -, -                  | 3,4                | Holding Reg.         | AI  | Deg F      |  |
| 22      | 122                                                                              | 222      | 322        | 422        | 522      | 622      | 722        | Boiler(x) Mod1_Hours        |                             | 3,4                | Holding Reg.         | AI  | Hours      |  |
|         |                                                                                  |          |            |            |          |          |            |                             |                             |                    |                      |     |            |  |
| 23      | 123                                                                              | 223      | 323        | 423        | 523      | 623      | 723        | Boiler(x) Mod2_State        | NVUI, -, -                  | 3,4                | Holding Reg.         | AI  | No Unit    |  |
| 24      | 124                                                                              | 224      | 324        | 424        | 524      | 624      | 724        | Boiler(x) Mod2_Error Code   | NVUI, -, -                  | 3,4                | Holding Reg.         | AI  | No Unit    |  |
| 25      | 125                                                                              | 225      | 325        | 425        | 525      | 625      | 725        | Boiler(x) Mod2_SP           | NVUI, -, -                  | 3,4                | Holding Reg.         | AI  | Deg F      |  |
| 26      | 126                                                                              | 226      | 326        | 426        | 526      | 626      | 726        | Boiler(x) Mod2_Firing Rate  | NVUI, Value, SNVT_switch    | 3,4                | Holding Reg.         | AI  | %          |  |
| 27      | 127                                                                              | 227      | 327        | 427        | 527      | 627      | 727        | Boiler(x) Mod2_Water Flow   |                             | 3,4                | Holding Reg.         | AI  | Litres/Min |  |
| 28      | 128                                                                              | 228      | 328        | 428        | 528      | 628      | 728        | Boiler(x) Mod2_Supply Temp. | NVUI, -, -                  | 3,4                | Holding Reg.         | AI  | Deg F      |  |
| 29      | 129                                                                              | 229      | 329        | 429        | 529      | 629      | 729        | Boiler(x) Mod2_Return Temp  | NVUI, -, -                  | 3,4                | Holding Reg.         | AI  | Deg F      |  |
| 30      | 130                                                                              | 230      | 330        | 430        | 530      | 630      | 730        | Boiler(x) Mod2_Flue Temp    | NVUI, -, -                  | 3,4                | Holding Reg.         | AI  | Deg F      |  |
| 31      | 131                                                                              | 231      | 331        | 431        | 531      | 631      | 731        | Boiler(x) Mod2_Hours        |                             |                    | Holding Reg.         | AI  | Hours      |  |
|         |                                                                                  |          |            |            |          |          |            |                             |                             |                    |                      |     |            |  |

## **OBJECT TABLES**

![](_page_17_Picture_1.jpeg)

## 4.3 ARRAY BOILER(S) TABLE

| 32         132         232         132         432         532         633         733         Boller()         Mod 2         Nov ();         3,4         Holding Reg.         AI         No Unit           33         133         233         533         633         633         733         Boller()         Mod 2         Nov ();         3,4         Holding Reg.         AI         No Unit           34         134         234         354         455         555         655         775         Boller()         Mod 3, Wolt ;,         3,4         Holding Reg.         AI         Degr           35         135         235         435         535         655         776         Boller()         Mod 3, Wolt ;,         3,4         Holding Reg.         AI         Degr           38         138         238         538         537         778         Boller()         Mod 3, Mod 2, Mod 2, Mod 2, Mod 2, Mod 3, Mod 2, Mod 2, Mod 2, Mod 2, Mod 3, Mod 2, Mod 2, Mod 2, Mod 2, Mod 3, Mod 2, Mod 2, Mod                                                                                                    |    |     |     |     | Array I | BACnet | MS/TP, | BACnet | IP, Modbus TCP, LONwo       | orks, and Metasys N2,    | Etherne | t IP         |            |            |
|----------------------------------------------------------------------------------------------------|----|-----|-----|-----|---------|--------|--------|--------|-----------------------------|--------------------------|---------|--------------|------------|------------|
| 33       133       233       433       433       433       633       734       Boller(h) Mod5       Prov Tocke       PVUL, :-       3,4       Holding Reg.       AI       No Unit         34       144       234       334       434       534       654       734       Boller(h) Mod5       PP       IVUL, :-       3,4       Holding Reg.       AI       No Lint         35       155       255       655       755       Boller(h) Mod5       PP       IVUL, :-       3,4       Holding Reg.       AI       Utrex/M         37       137       237       337       437       Sile (r) Mod3       Rever Flow       IVUL, :-       3,4       Holding Reg.       AI       Deg F         38       138       238       338       438       538       658       738       Boller(r) Mod3       Rever Flow       IVUL, :-       3,4       Holding Reg.       AI       Deg F         39       139       239       339       439       539       559       779       Boller(r) Mod3       Rever Flow       IVUL, :-       3,4       Holding Reg.       AI       Deg F         41       141       241       241       242       442       542                                                                                                    | 32 | 132 | 232 | 332 | 432     | 532    | 632    | 732    | Boiler(x) Mod3_State        | NVUI, -, -               | 3,4     | Holding Reg. | Al         | No Unit    |
| 34         134         234         334         434         534         634         734         Bolier(n) Mod2, Siming Rate.         WUL, '         3.4         Holding Reg.         AI         Deg F           35         135         255         335         435         535         635         755         Bolier(n) Mod2, Siming Rate.         WUU, Yue, SWT, switch.         3.4         Holding Reg.         AI         Deg F           36         136         238         438         538         638         738         Bolier(n) Mod2, Suppi Temp.         WUU, '         3.4         Holding Reg.         AI         Deg F           39         139         239         384         438         538         619         779         Bolier(n) Mod2, Rue m Temp         WUU, '         3.4         Holding Reg.         AI         Deg F           40         140         240         340         440         640         740         Bolier(n) Mod2, Rue m         WUU, '         3.4         Holding Reg.         AI         Deg F           41         141         241         242         442         544         641         741         Bolier(n) Mod2, Rue m         NUU, '         3.4         Holding Reg.         AI                                                                                                    | 33 | 133 | 233 | 333 | 433     | 533    | 633    | 733    | Boiler(x) Mod3_Error Code   | NVUI, -, -               | 3,4     | Holding Reg. | AI         | No Unit    |
| 35         135         235         435         635         735         Boller(r) ModS_fring frame         NVUL, Yolue, SWT_swhtch         3,4         Holding Reg.         Al         N           36         136         236         436         535         635         77         Roll (r) ModS_program.         NVUL, '-:         3,4         Holding Reg.         Al         Deg F           37         137         237         237         237         237         237         237         237         237         237         237         237         237         237         237         237         237         237         237         237         237         237         237         237         237         237         237         237         237         237         237         237         237         237         237         237         237         237         237         237         237         237         237         237         237         237         237         237         237         237         237         237         237         237         237         237         237         237         237         237         237         237         237         237         237                                                                                                    | 34 | 134 | 234 | 334 | 434     | 534    | 634    | 734    | Boiler(x) Mod3_SP           | NVUI, -, -               | 3,4     | Holding Reg. | Al         | Deg F      |
| 36         136         236         336         436         536         636         736         Delefyl Mod2, Supply Temp.         NVU, ;-:         3,4         Holding Reg.         AI         Deep F           37         137         237         337         437         537         637         737         Boiler(I) Mod2, Supply Temp.         NVU, ;-:         3,4         Holding Reg.         AI         Deep F           38         138         238         338         438         538         639         739         Boiler(I) Mod2, Supply Temp.         NVU, ;-:         3,4         Holding Reg.         AI         Deep F           40         140         240         340         440         540         640         740         Boiler(I) Mod4, Even         NVU, ;-:         3,4         Holding Reg.         AI         Deep F           41         141         241         341         341         541         641         741         Boiler(I) Mod4, Even C         NVU, ;-:         3,4         Holding Reg.         AI         Do Unit           42         142         242         342         445         643         743         Boiler(I) Mod4, Even C         NVU, ;-:         3,4         Holding Reg.         AI                                                                                                    | 35 | 135 | 235 | 335 | 435     | 535    | 635    | 735    | Boiler(x) Mod3_Firing Rate  | NVUI, Value, SNVT_switch | 3,4     | Holding Reg. | AI         | %          |
| 37       137       237       587       637       737       Boller(t) Mod3, Supply Temp.       NVU, :, -       3,4       Holding Reg.       AI       Deg F         38       138       238       338       438       538       638       738       Boiler(t) Mod3, Reum Temp       NVU, :, -       3,4       Holding Reg.       AI       Deg F         40       140       240       340       440       540       640       740       Boiler(t) Mod3, Reum Temp       NVU, :, -       3,4       Holding Reg.       AI       Mount         41       141       241       341       441       541       641       741       Boiler(t) Mod4, State       NVU, :, -       3,4       Holding Reg.       AI       No Unit         42       142       242       342       442       542       642       742       Boiler(t) Mod4, State       NVU, :, -       3,4       Holding Reg.       AI       No Unit         43       143       243       343       443       544       744       Boiler(t) Mod4, State       NVU, :, -       3,4       Holding Reg.       AI       Neg F         441       144       444       444       444       544       745       Boiler(t) Mo                                                                                                    | 36 | 136 | 236 | 336 | 436     | 536    | 636    | 736    | Boiler(x) Mod3_Water Flow   | NVUI, -, -               | 3,4     | Holding Reg. | Al         | Litres/Min |
| 38         138         238         538         438         538         638         738         Boiler() ModS, Fleur Temp         NVU,         3,4         Holding Reg         AI         Deg F           39         139         239         333         439         539         639         739         Boiler() ModS, Fleur Temp         NVU,         A         Holding Reg         AI         Deg F           41         141         241         341         440         540         640         740         Boiler() ModS, Fleur Temp         NVU,         A         Holding Reg         AI         No Unit           42         142         242         542         641         741         Boiler() ModS, Firm Carc         NVU,         3,4         Holding Reg         AI         No Unit           43         143         243         343         443         543         643         743         Boiler() ModS, Firm Carc         NVU,         3,4         Holding Reg         AI         Deg F           441         144         244         344         544         546         646         746         Boiler() ModS, Firm Carc         NVU,         3,4         Holding Reg         AI         Deg F                                                                                                    | 37 | 137 | 237 | 337 | 437     | 537    | 637    | 737    | Boiler(x) Mod3_Supply Temp. | NVUI, -, -               | 3,4     | Holding Reg. | AI         | Deg F      |
| 39         139         239         339         439         539         639         739         Baller(r) Mod3, Flue Temp         NVU, ;, -         3,4         Holding Reg         AI         Depf           40         140         240         340         440         540         640         740         Baller(r) Mod3, Flue Temp         NVU, ;, -         3,4         Holding Reg         AI         Hours           41         141         241         341         441         541         641         741         Baller(r) Mod4, Store         NVU, ;, -         3,4         Holding Reg         AI         No Unit           42         142         242         342         443         543         643         743         Baller(r) Mod4, Eror Code         NVU, ;, -         3,4         Holding Reg         AI         Dep F           44         144         244         344         444         546         644         744         Baller(r) Mod4, Eror Code         NVU, ;, -         3,4         Holding Reg         AI         Dep F           441         144         244         344         445         546         647         Baller(r) Mod4, Ware Frow         NVU, ;, -         3,4         Holding Reg         AI                                                                                                    | 38 | 138 | 238 | 338 | 438     | 538    | 638    | 738    | Boiler(x) Mod3_Return Temp  | NVUI, -, -               | 3,4     | Holding Reg. | Al         | Deg F      |
| 40         10         240         40         40         50         640         740         Boiler(i) Mod3_krous         NVU(;;         Holding Reg.         Al         Hours           41         141         241         341         441         541         641         741         Boiler(i) Mod4_sronc         NVU(;         3,4         Holding Reg.         Al         No Unit           42         142         242         342         442         542         642         742         Boiler(i) Mod4_sronc         NVU(;         3,4         Holding Reg.         Al         No Unit           43         143         245         342         445         544         644         744         Boiler(i) Mod4_sronc         NVU(;         3,4         Holding Reg.         Al         Deg F           44         144         245         345         445         546         645         745         Boiler(i) Mod4_sronc         NVU(;         3,4         Holding Reg.         Al         Deg F           47         17         737         747         Boiler(i) Mod4_sronc         Torm         NVU(;         3,4         Holding Reg.         Al         Deg F           49         149         2                                                                                                    | 39 | 139 | 239 | 339 | 439     | 539    | 639    | 739    | Boiler(x) Mod3_Flue Temp    | NVUI, -, -               | 3,4     | Holding Reg. | Al         | Deg F      |
| Image: Constraint of the second second sec | 40 | 140 | 240 | 340 | 440     | 540    | 640    | 740    | Boiler(x) Mod3_Hours        | NVUI, -, -               |         | Holding Reg. | Al         | Hours      |
| 41         141         241         341         441         541         741         Boiler(r) Mod4_stree         NVU1, :-         3,4         Holding Reg.         AI         No Unit           42         142         242         342         442         542         642         742         Boiler(r) Mod4_stroe         NVU1, :-         3,4         Holding Reg.         AI         No Unit           43         143         243         344         444         544         644         744         Boiler(r) Mod4_stroe         NVU1, :-         3,4         Holding Reg.         AI         No Unit           44         144         244         344         545         645         745         Boiler(r) Mod4_Water Flow         NVU1, :-         3,4         Holding Reg.         AI         Deg F           44         146         246         346         446         546         647         747         Boiler(r) Mod4_Water Tree         NVU1, :-         3,4         Holding Reg.         AI         Deg F           49         148         248         348         548         648         748         Boiler(r) Mod5_State         NVU1, :-         3,4         Holding Reg.         AI         No Unit           51 </td <td></td> <td></td> <td></td> <td></td> <td></td> <td></td> <td></td> <td></td> <td></td> <td></td> <td></td> <td></td> <td></td> <td></td>                                                                                                    |    |     |     |     |         |        |        |        |                             |                          |         |              |            |            |
| 42       142       242       342       442       542       642       742       Boiler(r) Mode_S <sup>D</sup> NVUL;       3,4       Holding Reg.       AI       Ne Unit         43       143       243       343       443       543       643       743       Boiler(r) Mode_S <sup>D</sup> NVUL;       3,4       Holding Reg.       AI       Deg F         44       144       244       344       444       544       644       745       Boiler(r) Mode_Sing Reg.       NVUL;       3,4       Holding Reg.       AI       Deg F         45       145       245       345       645       745       Boiler(r) Mode_SupplyTemp.       NVUL;       3,4       Holding Reg.       AI       Deg F         47       147       247       347       447       547       647       747       Boiler(r) Mode_SupplyTemp.       NVUL;       3,4       Holding Reg.       AI       Deg F         49       149       249       349       449       549       649       749       Boiler(r) Mode_SupplyTemp.       NVUL;       3,4       Holding Reg.       AI       No Unit         50       150       250       550       650       750       Boiler(r) Mode_Supl                                                                                                    | 41 | 141 | 241 | 341 | 441     | 541    | 641    | 741    | Boiler(x) Mod4_State        | NVUI, -, -               | 3,4     | Holding Reg. | Al         | No Unit    |
| 43         143         243         343         443         543         743         Boiler(1) Mod4_SP         NVUL '1-         3,4         Holding Reg.         AI         Deg F           44         144         244         344         444         544         644         744         Boiler(1) Mod4_Sign Reg.         NVUL '1-         3,4         Holding Reg.         AI         %           45         145         245         345         445         545         645         745         Boiler(1) Mod4_Water Flow         NVUL',         3,4         Holding Reg.         AI         Deg F           46         146         246         346         447         547         647         747         Boiler(1) Mod4_Not4_Reum Temp         NVUL',         3,4         Holding Reg.         AI         Deg F           47         147         247         347         447         547         647         747         Boiler(1) Mod4_Rous         NVUL',         3,4         Holding Reg.         AI         Deg F           49         149         249         349         549         649         749         Boiler(1) Mod5_Exter         NVUL',         3,4         Holding Reg.         AI         Nuth                                                                                                    | 42 | 142 | 242 | 342 | 442     | 542    | 642    | 742    | Boiler(x) Mod4_Error Code   | NVUI, -, -               | 3,4     | Holding Reg. | Al         | No Unit    |
| 44         144         244         344         444         544         644         744         Boiler(x) Mod_ Witer Flow         NVUL /vlue, SNVT_switch         3,4         Holding Reg.         AI         %s           45         145         245         345         445         545         645         745         Boiler(x) Mod_ Water Flow         NVUL, ·.         3,4         Holding Reg.         AI         Litres/Min           45         146         246         346         446         546         646         747         Boiler(x) Mod_ Fuen         NVUL, ·.         3,4         Holding Reg.         AI         Litres/Min           48         148         248         348         448         548         648         748         Boiler(x) Mod_ Fuer         NVUL, ·.         3,4         Holding Reg.         AI         Deg F           49         149         249         349         449         550         650         750         Boiler(x) Mod_ Fuer         NVUL, ·.         3,4         Holding Reg.         AI         Modinits           50         150         250         350         450         550         650         750         Boiler(x) Mod_ Fuer         NVUL, ·.         3,4         Holding Reg.                                                                                                    | 43 | 143 | 243 | 343 | 443     | 543    | 643    | 743    | Boiler(x) Mod4_SP           | NVUI, -, -               | 3,4     | Holding Reg. | Al         | Deg F      |
| 45       145       245       345       445       545       645       745       Boiler(x) Mod_Water Flow       NVUl, $;$ 3,4       Holding Reg.       AI       Litres/Min         46       146       246       346       446       546       646       746       Boiler(x) Mod_Return Temp       NVUl, $;$ 3,4       Holding Reg.       AI       Deg F         47       147       247       347       447       547       647       747       Boiler(x) Mod_Return Temp       NVUl, $;$ 3,4       Holding Reg.       AI       Deg F         48       148       248       348       448       549       649       749       Boiler(x) Mod_Return Temp       NVUl, $;$ 3,4       Holding Reg.       AI       Deg F         49       149       249       349       449       549       649       750       Boiler(x) Mod_Stron Core       NVUl, $;$ 3,4       Holding Reg.       AI       No Unit         50       150       250       450       550       650       750       Boiler(x) Mod_Stron Core       NVUl, $;$ 3,4       Holding Reg.       AI       No Unit         51       151       251       351       453                                                                                                    | 44 | 144 | 244 | 344 | 444     | 544    | 644    | 744    | Boiler(x) Mod4_Firing Rate  | NVUI, Value, SNVT_switch | 3,4     | Holding Reg. | Al         | %          |
| 46         146         246         346         446         546         646         746         Bailer(x) Mod4_supp) Temp.         NVUl, \c;         3,4         Holding Reg.         AI         Deg F           47         147         247         347         447         547         647         747         Boller(x) Mod4_supp) Temp.         NVUl, \c;         3,4         Holding Reg.         AI         Deg F           48         148         248         343         448         548         648         748         Boller(x) Mod4_Hours         NVUl, \c;         3,4         Holding Reg.         AI         Deg F           50         150         250         350         450         550         650         750         Boiler(x) Mod5_State         NVUl, \c;         3,4         Holding Reg.         AI         No Unit           51         151         251         52         52         52         52         52         52         52         52         52         52         52         52         52         52         52         52         52         52         52         52         52         52         52         52         52         52         52         52         52                                                                                                    | 45 | 145 | 245 | 345 | 445     | 545    | 645    | 745    | Boiler(x) Mod4_Water Flow   | NVUI, -, -               | 3,4     | Holding Reg. | Al         | Litres/Min |
| 47         147         247         347         447         547         647         747         Boiler(x) Mod4_Reum Temp         NVUl, $\gamma$ .         3,4         Holding Reg.         AI         Deg F           48         148         248         348         448         548         648         748         Boiler(x) Mod4_Ruur         NVUl, $\gamma$ .         3,4         Holding Reg.         AI         Deg F           49         149         249         349         449         549         649         749         Boiler(x) Mod4_Ruur         NVUl, $\gamma$ .         3,4         Holding Reg.         AI         Deg F           50         150         250         350         450         550         650         750         Boiler(x) Mod5_State         NVUl, $\gamma$ .         3,4         Holding Reg.         AI         No Unit           51         151         251         351         451         551         651         752         Boiler(x) Mod5_State         NVUl, $\gamma$ .         3,4         Holding Reg.         AI         No Unit           52         152         252         353         453         553         653         754         Boiler(x) Mod5_Water Flow         NVUl, $\gamma$ .         3,4         Holding Reg. <t< td=""><td>46</td><td>146</td><td>246</td><td>346</td><td>446</td><td>546</td><td>646</td><td>746</td><td>Boiler(x) Mod4_Supply Temp.</td><td>NVUI, -, -</td><td>3,4</td><td>Holding Reg.</td><td>Al</td><td>Deg F</td></t<>                                                                                                    | 46 | 146 | 246 | 346 | 446     | 546    | 646    | 746    | Boiler(x) Mod4_Supply Temp. | NVUI, -, -               | 3,4     | Holding Reg. | Al         | Deg F      |
| 48         148         248         348         448         548         648         748         Boiler(x) Mod4_Fuer Temp         NVUL,         3,4         Holding Reg.         AI         Deg F           49         149         249         349         449         549         649         749         Boiler(x) Mod4_Fuers         NVUL,         NUL,         Holding Reg.         AI         Hours           50         150         250         350         450         550         650         751         Boiler(x) Mod5_Error Code         NVUL,         3,4         Holding Reg.         AI         No Unit           51         151         251         351         451         551         652         752         Boiler(x) Mod5_Error Code         NVUL,         3,4         Holding Reg.         AI         No Unit           52         152         252         352         452         552         652         754         Boiler(x) Mod5_Error Code         NVUL,         3,4         Holding Reg.         AI         Deg F           53         153         253         353         453         553         655         755         Boiler(x) Mod5_Error Code         NVUL,         3,4         Holding Reg.                                                                                                    | 47 | 147 | 247 | 347 | 447     | 547    | 647    | 747    | Boiler(x) Mod4_Return Temp  | NVUI, -, -               | 3,4     | Holding Reg. | Al         | Deg F      |
| 49         149         249         349         449         549         649         749         Baller(x) Mod_Hours         NVUL, ;.         Image: All Hours         Holding Reg.         All         Hours           50         150         250         350         450         550         650         750         Bailer(x) Mod5_State         NVUL, ;.         3,4         Holding Reg.         All         No Unit           51         151         251         351         451         551         651         751         Bailer(x) Mod5_State         NVUL;.         3,4         Holding Reg.         Al         Deg F           53         153         251         351         453         553         653         754         Bailer(x) Mod5_State         NVUL;.         3,4         Holding Reg.         Al         Deg F           53         153         253         353         453         553         655         755         Bailer(x) Mod5_Supply Temp.         NVUL;.         3,4         Holding Reg.         Al         Deg F           54         154         254         354         455         555         655         755         Bailer(x) Mod5_Fluer Temp         NVUL;.         3,4         Holding Reg.         A                                                                                                    | 48 | 148 | 248 | 348 | 448     | 548    | 648    | 748    | Boiler(x) Mod4_Flue Temp    | NVUI, -, -               | 3,4     | Holding Reg. | Al         | Deg F      |
| Image: Constraint of the state of the state of  | 49 | 149 | 249 | 349 | 449     | 549    | 649    | 749    | Boiler(x) Mod4_Hours        | NVUI, -, -               |         | Holding Reg. | Al         | Hours      |
| 50       150       250       350       450       550       650       750       Boiler(x) Mod5_State       NVUI,       3,4       Holding Reg.       AI       No Unit         51       151       251       351       451       551       651       751       Boiler(x) Mod5_Error Code       NVUI,       3,4       Holding Reg.       AI       No Unit         52       152       252       352       452       552       652       752       Boiler(x) Mod5_SP       NVUI,       3,4       Holding Reg.       AI       Deg F         53       153       253       353       453       554       654       754       Boiler(x) Mod5_Water Flow       NVUI,       3,4       Holding Reg.       AI       Litres/Min         54       154       254       354       454       554       654       756       Boiler(x) Mod5_Suply Temp.       NVUI,       3,4       Holding Reg.       AI       Deg F         55       155       255       655       755       Boiler(x) Mod5_Return Temp       NVUI,       3,4       Holding Reg.       AI       Deg F         57       157       257       357       657       757       Boiler(x) Mod5_Flue Temp                                                                                                    |    |     |     |     |         |        |        |        |                             |                          |         |              |            |            |
| 51       151       251       351       451       551       651       751       Boiler(x) Mod5_Error Code       NVUI, ·,·       3,4       Holding Reg.       AI       Deg F         53       153       253       353       453       553       653       753       Boiler(x) Mod5_Error Code       NVUI, ·,·       3,4       Holding Reg.       AI       Deg F         53       153       253       353       453       553       653       754       Boiler(x) Mod5_Error Code       NVUI, ·,·       3,4       Holding Reg.       AI       %         54       154       254       354       454       554       654       754       Boiler(x) Mod5_Kater Flow       NVUI, ·,·       3,4       Holding Reg.       AI       Litres/Min         55       155       255       355       455       555       655       755       Boiler(x) Mod5_Kater Flow       NVUI, ·,·       3,4       Holding Reg.       AI       Deg F         56       156       256       356       455       557       657       757       Boiler(x) Mod5_Flow Temp       NVUI, ·,·       3,4       Holding Reg.       AI       Deg F         57       157       257       357       457                                                                                                    | 50 | 150 | 250 | 350 | 450     | 550    | 650    | 750    | Boiler(x) Mod5_State        | NVUI, -, -               | 3,4     | Holding Reg. | Al         | No Unit    |
| 52         152         252         352         452         552         652         752         Boiler(x) Mod5_SP         NVUI, ·,·         3,4         Holding Reg.         AI         Deg F           53         153         253         353         453         553         653         753         Boiler(x) Mod5_SP         NVUI, view, SNVT_switch         3,4         Holding Reg.         AI         %           54         154         254         354         454         554         654         754         Boiler(x) Mod5_Supply Temp.         NVUI, view, SNVT_switch         3,4         Holding Reg.         AI         Uitres/Min           55         155         255         355         455         555         655         755         Boiler(x) Mod5_Supply Temp.         NVUI, ·,·         3,4         Holding Reg.         AI         Deg F           56         156         256         356         455         555         657         757         Boiler(x) Mod5_Flue Temp         NVUI, ·,·         3,4         Holding Reg.         AI         Deg F           57         157         257         357         457         557         657         757         Boiler(x) Mod5_Hours         NVUI, ·,·         3,4         Hold                                                                                                    | 51 | 151 | 251 | 351 | 451     | 551    | 651    | 751    | Boiler(x) Mod5_Error Code   | NVUI, -, -               | 3,4     | Holding Reg. | Al         | No Unit    |
| 53         153         253         353         453         553         653         753         Boiler(x) Mod5_Firing Rate         NVUL, vir.         3,4         Holding Reg.         AI         %           54         154         254         354         454         554         654         754         Boiler(x) Mod5_Water Flow         NVUL, ·, ·         3,4         Holding Reg.         AI         Litres/Min           55         155         255         355         455         555         655         755         Boiler(x) Mod5_Supply Temp.         NVUL, ·, ·         3,4         Holding Reg.         AI         Deg F           56         156         256         356         456         556         657         757         Boiler(x) Mod5_Return Temp         NVUL, ·, ·         3,4         Holding Reg.         AI         Deg F           57         157         257         357         457         557         657         757         Boiler(x) Mod5_Hours         NVUL, ·, ·         3,4         Holding Reg.         AI         Deg F           58         158         258         358         458         558         659         759         Boiler(x) Mod6_State         NVUL, ·, ·         3,4         Holding Reg. </td <td>52</td> <td>152</td> <td>252</td> <td>352</td> <td>452</td> <td>552</td> <td>652</td> <td>752</td> <td>Boiler(x) Mod5_SP</td> <td>NVUI, -, -</td> <td>3,4</td> <td>Holding Reg.</td> <td>AI</td> <td>Deg F</td>                                                                                                    | 52 | 152 | 252 | 352 | 452     | 552    | 652    | 752    | Boiler(x) Mod5_SP           | NVUI, -, -               | 3,4     | Holding Reg. | AI         | Deg F      |
| 54         154         254         354         454         554         654         754         Boiler(x) Mod5_Water Flow         NVUl, .,.         3,4         Holding Reg.         AI         Litres/Min           55         155         255         355         455         555         655         755         Boiler(x) Mod5_Supply Temp.         NVUl, .,.         3,4         Holding Reg.         AI         Deg F           56         156         256         356         456         556         655         756         Boiler(x) Mod5_Return Temp         NVUl, .,.         3,4         Holding Reg.         AI         Deg F           57         157         257         357         457         557         657         757         Boiler(x) Mod5_Return Temp         NVUl, .,.         3,4         Holding Reg.         AI         Deg F           58         158         258         358         458         558         659         759         Boiler(x) Mod5_Hours         NVUl, .,.         3,4         Holding Reg.         AI         Hours           59         159         259         359         459         559         659         759         Boiler(x) Mod6_State         NVUl, .,.         3,4         Holding Reg. <td>53</td> <td>153</td> <td>253</td> <td>353</td> <td>453</td> <td>553</td> <td>653</td> <td>753</td> <td>Boiler(x) Mod5_Firing Rate</td> <td>NVUI, Value, SNVT_switch</td> <td>3,4</td> <td>Holding Reg.</td> <td>AI</td> <td>%</td>                                                                                                    | 53 | 153 | 253 | 353 | 453     | 553    | 653    | 753    | Boiler(x) Mod5_Firing Rate  | NVUI, Value, SNVT_switch | 3,4     | Holding Reg. | AI         | %          |
| 55       155       255       355       455       555       655       755       Boiler(x) Mod5_Supply Temp.       NVUl, ·, ·       3,4       Holding Reg.       AI       Deg F         56       156       256       356       456       556       656       756       Boiler(x) Mod5_Return Temp       NVUl, ·, ·       3,4       Holding Reg.       AI       Deg F         57       157       257       357       457       557       657       757       Boiler(x) Mod5_Return Temp       NVUl, ·, ·       3,4       Holding Reg.       AI       Deg F         58       158       258       358       458       558       658       759       Boiler(x) Mod5_Hours       NVUl, ·, ·       3,4       Holding Reg.       AI       Deg F         59       159       259       359       459       559       659       759       Boiler(x) Mod6_State       NVUl, ·, ·       3,4       Holding Reg.       AI       No Unit         60       160       260       360       460       560       660       760       Boiler(x) Mod6_State       NVUl, ·, ·       3,4       Holding Reg.       AI       Deg F         61       161       261       361       461                                                                                                    | 54 | 154 | 254 | 354 | 454     | 554    | 654    | 754    | Boiler(x) Mod5_Water Flow   | NVUI, -, -               | 3,4     | Holding Reg. | Al         | Litres/Min |
| 56         156         256         356         456         556         656         756         Boiler(x) Mod5_Return Temp         NVUl, -, -         3,4         Holding Reg.         AI         Deg F           57         157         257         357         457         557         657         757         Boiler(x) Mod5_Flue Temp         NVUl, -, -         3,4         Holding Reg.         AI         Deg F           58         158         258         358         458         558         658         758         Boiler(x) Mod5_Flue Temp         NVUl, -, -         3,4         Holding Reg.         AI         Deg F           59         159         259         359         459         559         659         759         Boiler(x) Mod6_State         NVUl, -, -         3,4         Holding Reg.         AI         No Unit           60         160         260         360         460         560         660         760         Boiler(x) Mod6_State         NVUl, -, -         3,4         Holding Reg.         AI         No Unit           61         161         261         361         461         561         661         761         Boiler(x) Mod6_SP         NVUl, -, -         3,4         Holding Reg.                                                                                                    | 55 | 155 | 255 | 355 | 455     | 555    | 655    | 755    | Boiler(x) Mod5_Supply Temp. | NVUI, -, -               | 3,4     | Holding Reg. | AI         | Deg F      |
| 56         156         256         356         456         556         656         756         Boiler(x) Mod5_Return Temp         NVUI, -, -         3,4         Holding Reg.         AI         Deg F           57         157         257         357         457         557         657         757         Boiler(x) Mod5_Flue Temp         NVUI, -, -         3,4         Holding Reg.         AI         Deg F           58         158         258         358         458         558         658         758         Boiler(x) Mod5_Hours         NVUI, -, -         3,4         Holding Reg.         AI         Hours           59         159         259         359         459         559         659         759         Boiler(x) Mod6_State         NVUI, -, -         3,4         Holding Reg.         AI         No Unit           60         160         260         360         460         560         660         760         Boiler(x) Mod6_State         NVUI, -, -         3,4         Holding Reg.         AI         No Unit           61         161         261         361         461         561         661         761         Boiler(x) Mod6_SP         NVUI, -, -         3,4         Holding Reg. <t< td=""><td></td><td></td><td></td><td></td><td></td><td></td><td></td><td></td><td></td><td></td><td></td><td></td><td></td><td></td></t<>                                                                                                    |    |     |     |     |         |        |        |        |                             |                          |         |              |            |            |
| 50       150       150       150       150       150       150       150       150       150       150       150       150       150       150       150       150       150       150       150       150       150       150       150       150       150       150       150       150       150       150       150       150       150       150       150       150       150       150       150       150       150       150       150       150       150       150       150       150       150       150       150       150       150       150       150       150       150       150       150       150       150       150       150       150       150       150       150       150       150       150       150       150       150       150       150       150       150       160       160       160       160       160       160       160       160       160       160       160       160       160       160       160       160       160       160       160       160       160       160       160       160       160       160       160       160       16                                                                                                    | 56 | 156 | 256 | 356 | 456     | 556    | 656    | 756    | Boiler(x) Mod5 Return Temn  | NVIII                    | 34      | Holdina Rea  | 41         | Dea F      |
| 57         127         127         127         127         127         127         127         127         127         127         127         127         127         127         127         127         127         127         127         127         127         127         127         127         127         127         127         127         127         127         127         127         127         127         127         127         127         127         127         127         127         127         127         127         127         127         127         127         127         127         127         127         127         127         127         127         127         127         127         127         127         127         127         127         127         127         127         127         127         127         127         127         127         127         127         127         127         127         127         127         127         127         127         127         127         127         127         127         127         127         127         127         127 <th127< th=""> <th127< th=""> <th127< th=""></th127<></th127<></th127<>                                                                                                    | 57 | 157 | 257 | 357 | 457     | 557    | 657    | 757    | Boiler(x) Mod5 Elue Temp    | NVUI                     | 3.4     | Holding Reg. | <u>A</u> I | Deg F      |
| 100         100         100         100         100         100         100         100         100         100         100         100         100         100         100         100         100         100         100         100         100         100         100         100         100         100         100         100         100         100         100         100         100         100         100         100         100         100         100         100         100         100         100         100         100         100         100         100         100         100         100         100         100         100         100         100         100         100         100         100         100         100         100         100         100         100         100         100         100         100         100         100         100         100         100         100         100         100         100         100         100         100         100         100         100         100         100         100         100         100         100         100         100         100         100         100         100 <td>58</td> <td>158</td> <td>258</td> <td>358</td> <td>458</td> <td>558</td> <td>658</td> <td>758</td> <td>Boiler(x) Mod5 Hours</td> <td>NVUI</td> <td>v,+</td> <td>Holding Reg.</td> <td>AI</td> <td>Hours</td>                                                                                                    | 58 | 158 | 258 | 358 | 458     | 558    | 658    | 758    | Boiler(x) Mod5 Hours        | NVUI                     | v,+     | Holding Reg. | AI         | Hours      |
| 59         159         259         359         459         559         659         759         Boiler(x) Mod6_State         NVUl, ·, ·         3,4         Holding Reg.         AI         No Unit           60         160         260         360         460         560         660         760         Boiler(x) Mod6_State         NVUl, ·, ·         3,4         Holding Reg.         AI         No Unit           61         161         261         361         461         561         661         761         Boiler(x) Mod6_SP         NVUl, ·, ·         3,4         Holding Reg.         AI         Deg F           62         162         262         362         462         562         662         762         Boiler(x) Mod6_SP         NVUl, value, SNVT_switch         3,4         Holding Reg.         AI         Deg F           63         163         263         363         463         563         663         764         Boiler(x) Mod6_Supply Temp.         NVUl, value, SNVT_switch         3,4         Holding Reg.         AI         Litres/Min           64         164         264         364         464         564         664         764         Boiler(x) Mod6_Supply Temp.         NVUl, ·, ·         3,4                                                                                                    |    |     |     |     |         |        |        |        | benetiky mods_nodis         |                          |         | norang reg.  |            |            |
| 60         160         260         360         460         560         660         760         Boiler(x) Mod6_Error Code         NVUI, -, -         3,4         Holding Reg.         AI         No Unit           61         161         261         361         461         561         661         761         Boiler(x) Mod6_SP         NVUI, -, -         3,4         Holding Reg.         AI         Deg F           62         162         262         362         462         562         662         763         Boiler(x) Mod6_Firing Rate         NVUI, v., -         3,4         Holding Reg.         AI         Deg F           63         163         263         363         463         563         663         763         Boiler(x) Mod6_Water Flow         NVUI, v., -         3,4         Holding Reg.         AI         %           63         163         263         363         463         563         663         764         Boiler(x) Mod6_Supply Temp.         NVUI, v., -         3,4         Holding Reg.         AI         Deg F           64         164         264         364         464         564         664         764         Boiler(x) Mod6_Supply Temp.         NVUI, -, -         3,4         Holding Reg                                                                                                    | 59 | 159 | 259 | 359 | 459     | 559    | 659    | 759    | Boiler(x) Mod6_State        | NVUI, -, -               | 3,4     | Holding Reg. | Al         | No Unit    |
| 61         161         261         361         461         561         661         761         Boiler(x) Mod6_SP         NVUI, -, -         3,4         Holding Reg.         AI         Deg F           62         162         262         362         462         562         662         762         Boiler(x) Mod6_Fining Rate         NVUI, value, SNVT_switch         3,4         Holding Reg.         AI         %           63         163         263         363         463         563         663         763         Boiler(x) Mod6_Water Flow         NVUI, -, -         3,4         Holding Reg.         AI         %           64         164         264         364         464         564         664         764         Boiler(x) Mod6_Water Flow         NVUI, -, -         3,4         Holding Reg.         AI         Litres/Min           64         164         264         364         464         564         664         764         Boiler(x) Mod6_Supply Temp.         NVUI, -, -         3,4         Holding Reg.         AI         Deg F           65         165         265         365         465         565         665         765         Boiler(x) Mod6_Return Temp         NVUI, -, -         3,4         Ho                                                                                                    | 60 | 160 | 260 | 360 | 460     | 560    | 660    | 760    | Boiler(x) Mod6_Error Code   | NVUI, -, -               | 3,4     | Holding Reg. | Al         | No Unit    |
| 62         162         262         362         462         562         662         762         Boiler(x) Mod6_Firing Rate         NVUI, Value, SNVT_switch         3,4         Holding Reg.         AI         %           63         163         263         363         463         563         663         763         Boiler(x) Mod6_Water Flow         NVUI, -, -         3,4         Holding Reg.         AI         Litres/Min           64         164         264         364         464         564         664         764         Boiler(x) Mod6_Supply Temp.         NVUI, -, -         3,4         Holding Reg.         AI         Litres/Min           65         165         265         365         465         565         665         765         Boiler(x) Mod6_Supply Temp.         NVUI, -, -         3,4         Holding Reg.         AI         Deg F           65         165         265         365         465         565         665         765         Boiler(x) Mod6_Flue Temp         NVUI, -, -         3,4         Holding Reg.         AI         Deg F           66         166         266         366         466         566         666         766         Boiler(x) Mod6_Flue Temp         NVUI, -, -         3,4 <td>61</td> <td>161</td> <td>261</td> <td>361</td> <td>461</td> <td>561</td> <td>661</td> <td>761</td> <td>Boiler(x) Mod6_SP</td> <td>NVUI, -, -</td> <td>3,4</td> <td>Holding Reg.</td> <td>Al</td> <td>Deg F</td>                                                                                                    | 61 | 161 | 261 | 361 | 461     | 561    | 661    | 761    | Boiler(x) Mod6_SP           | NVUI, -, -               | 3,4     | Holding Reg. | Al         | Deg F      |
| 63         163         263         363         463         563         663         763         Boiler(x) Mod6_Water Flow         NVUI, -, -         3,4         Holding Reg.         AI         Litres/Min           64         164         264         364         464         564         664         764         Boiler(x) Mod6_Supply Temp.         NVUI, -, -         3,4         Holding Reg.         AI         Litres/Min           65         165         265         365         465         565         665         765         Boiler(x) Mod6_Return Temp         NVUI, -, -         3,4         Holding Reg.         AI         Deg F           66         166         266         366         466         566         666         766         Boiler(x) Mod6_Return Temp         NVUI, -, -         3,4         Holding Reg.         AI         Deg F           66         166         266         366         466         566         666         766         Boiler(x) Mod6_Flue Temp         NVUI, -, -         3,4         Holding Reg.         AI         Deg F           67         167         267         367         467         567         667         767         Boiler(x) Mod6_Hours         NVUI, -, -         Holding Reg.                                                                                                    | 62 | 162 | 262 | 362 | 462     | 562    | 662    | 762    | Boiler(x) Mod6_Firing Rate  | NVUI, Value, SNVT_switch | 3,4     | Holding Reg. | AI         | %          |
| 64         164         264         364         464         564         664         764         Boiler(x) Mod6_Supply Temp.         NVUI, -, -         3,4         Holding Reg.         AI         Deg F           65         165         265         365         465         565         665         765         Boiler(x) Mod6_Return Temp         NVUI, -, -         3,4         Holding Reg.         AI         Deg F           66         166         266         366         466         566         666         766         Boiler(x) Mod6_Flue Temp         NVUI, -, -         3,4         Holding Reg.         AI         Deg F           66         166         266         366         466         566         666         766         Boiler(x) Mod6_Flue Temp         NVUI, -, -         3,4         Holding Reg.         AI         Deg F           67         167         267         367         467         567         667         767         Boiler(x) Mod6_Hours         NVUI, -, -         Holding Reg.         AI         Hours                                                                                                    | 63 | 163 | 263 | 363 | 463     | 563    | 663    | 763    | Boiler(x) Mod6_Water Flow   | NVUI, -, -               | 3,4     | Holding Reg. | AI         | Litres/Min |
| 65         165         265         365         465         565         665         765         Boiler(x) Mod6_Return Temp         NVUI, -, -         3,4         Holding Reg.         AI         Deg F           66         166         266         366         466         566         666         766         Boiler(x) Mod6_Flue Temp         NVUI, -, -         3,4         Holding Reg.         AI         Deg F           67         167         267         367         467         567         667         767         Boiler(x) Mod6_Hours         NVUI, -, -         Holding Reg.         AI         Deg F           67         167         267         367         467         567         667         767         Boiler(x) Mod6_Hours         NVUI, -, -         Holding Reg.         AI         Hours                                                                                                    | 64 | 164 | 264 | 364 | 464     | 564    | 664    | 764    | Boiler(x) Mod6_Supply Temp. | NVUI, -, -               | 3,4     | Holding Reg. | AI         | Deg F      |
| 66         166         266         366         466         566         666         766         Boiler(x) Mod6_Flue Temp         NVUI, -, -         3,4         Holding Reg.         AI         Deg F           67         167         267         367         467         567         667         767         Boiler(x) Mod6_Hours         NVUI, -, -         Holding Reg.         AI         Hours                                                                                                    | 65 | 165 | 265 | 365 | 465     | 565    | 665    | 765    | Boiler(x) Mod6_Return Temp  | NVUI, -, -               | 3,4     | Holding Reg. | AI         | Deg F      |
| 67         167         267         367         467         567         667         767         Boiler(x) Mod6_Hours         NVUI, -, -         Holding Reg.         AI         Hours                                                                                                    | 66 | 166 | 266 | 366 | 466     | 566    | 666    | 766    | Boiler(x) Mod6_Flue Temp    | NVUI, -, -               | 3,4     | Holding Reg. | AI         | Deg F      |
|                                                                                                    | 67 | 167 | 267 | 367 | 467     | 567    | 667    | 767    | Boiler(x) Mod6_Hours        | NVUI, -, -               |         | Holding Reg. | AI         | Hours      |
|                                                                                                    |    |     |     |     |         |        |        |        |                             |                          |         |              |            |            |

![](_page_18_Picture_0.jpeg)

## **OBJECT TABLES**

## 4.3 ARRAY BOILER(S) TABLE

|    |     |     |     | Array I | BACnet I | MS/TP, | BACnet | IP, Modbus TCP, LONwo       | orks, and Metasys N2,    | Etherne | t IP         |    |            |
|----|-----|-----|-----|---------|----------|--------|--------|-----------------------------|--------------------------|---------|--------------|----|------------|
| 68 | 168 | 268 | 368 | 468     | 568      | 668    | 768    | Boiler Mod7_State           | NVUI, -, -               | 3,4     | Holding Reg. | AI | No Unit    |
| 69 | 169 | 269 | 369 | 469     | 569      | 669    | 769    | Boiler Mod7_Error Code      | NVUI, -, -               | 3,4     | Holding Reg. | AI | No Unit    |
| 70 | 170 | 270 | 370 | 470     | 570      | 670    | 770    | Boiler Mod7_SP              | NVUI, -, -               | 3,4     | Holding Reg. | AI | Deg F      |
| 71 | 171 | 271 | 371 | 471     | 571      | 671    | 771    | Boiler Mod7_Firing Rate     | NVUI, Value, SNVT_switch | 3,4     | Holding Reg. | AI | %          |
| 72 | 172 | 272 | 372 | 472     | 572      | 672    | 772    | Boiler Mod7_Water Flow      | NVUI, -, -               | 3,4     | Holding Reg. | AI | Litres/Min |
| 73 | 173 | 273 | 373 | 473     | 573      | 673    | 773    | Boiler Mod7_Supply Temp.    | NVUI, -, -               | 3,4     | Holding Reg. | AI | Deg F      |
| 74 | 174 | 274 | 374 | 474     | 574      | 674    | 774    | Boiler Mod7_Return Temp     | NVUI, -, -               | 3,4     | Holding Reg. | AI | Deg F      |
| 75 | 175 | 275 | 375 | 475     | 575      | 675    | 775    | Boiler Mod7_Flue Temp       | NVUI, -, -               | 3,4     | Holding Reg. | AI | Deg F      |
| 76 | 176 | 276 | 376 | 476     | 576      | 676    | 776    | Boiler Mod7_Hours           | NVUI, -, -               |         | Holding Reg. | AI | Hours      |
|    |     |     |     |         |          |        |        |                             |                          |         |              |    |            |
| 77 | 177 | 277 | 377 | 477     | 577      | 677    | 777    | Boiler(x) Mod8_State        | NVUI, -, -               | 3,4     | Holding Reg. | AI | No Unit    |
| 78 | 178 | 278 | 378 | 478     | 578      | 678    | 778    | Boiler(x) Mod8_Error Code   | NVUI, -, -               | 3,4     | Holding Reg. | AI | No Unit    |
| 79 | 179 | 279 | 379 | 479     | 579      | 679    | 779    | Boiler(x) Mod8_SP           | NVUI, -, -               | 3,4     | Holding Reg. | AI | Deg F      |
| 80 | 180 | 280 | 380 | 480     | 580      | 680    | 780    | Boiler(x) Mod8_Firing Rate  | NVUI, Value, SNVT_switch | 3,4     | Holding Reg. | AI | %          |
| 81 | 181 | 281 | 381 | 481     | 581      | 681    | 781    | Boiler(x) Mod8_Water Flow   | NVUI, -, -               | 3,4     | Holding Reg. | AI | Litres/Min |
| 82 | 182 | 282 | 382 | 482     | 582      | 682    | 782    | Boiler(x) Mod8_Supply Temp. | NVUI, -, -               | 3,4     | Holding Reg. | AI | Deg F      |
| 83 | 183 | 283 | 383 | 483     | 583      | 683    | 783    | Boiler(x) Mod8_Return Temp  | NVUI, -, -               | 3,4     | Holding Reg. | AI | Deg F      |
| 84 | 184 | 284 | 384 | 484     | 584      | 684    | 784    | Boiler(x) Mod8_Flue Temp    | NVUI, -, -               | 3,4     | Holding Reg. | AI | Deg F      |
| 85 | 185 | 285 | 385 | 485     | 585      | 685    | 785    | Boiler(x) Mod8_Hours        | NVUI, -, -               |         | Holding Reg. | AI | Hours      |

![](_page_19_Picture_1.jpeg)

# 4.3.1 ARRAY STATE/ERROR TABLE

| STATE TABLE (Boiler(x)Mod(x)_State) |                |                              |  |  |  |  |
|-------------------------------------|----------------|------------------------------|--|--|--|--|
| Pr                                  | DESCRIPTION    |                              |  |  |  |  |
|                                     |                | INITIALIZATION VARIABLES FOR |  |  |  |  |
| 0                                   | INITIALIZATION | RESET (START-UP) STATE       |  |  |  |  |
| 1                                   | RESET          | RESET (START-UP) STATE       |  |  |  |  |
| 2                                   | STANDBY        | STANDBY                      |  |  |  |  |
| 3or4                                | PRE-PURGE      | PRE-PURGING                  |  |  |  |  |
| 5or6                                | PRE-IGNITION   | PRE-IGNITION                 |  |  |  |  |
| 7                                   | FLAME PROVING  | FLAME PROVING                |  |  |  |  |
| 8or9                                | BURN           | BURN                         |  |  |  |  |
| 10or11                              | POST PURGE     | POST-PURGE                   |  |  |  |  |
| 12                                  | ERROR          | ERROR                        |  |  |  |  |
| 13                                  | ALARM          | ALARM                        |  |  |  |  |
| 14                                  | WARNING        | WARNING                      |  |  |  |  |
| 15                                  | BURNER BOOT    | REBOOTING CONTROLLER         |  |  |  |  |

![](_page_20_Picture_1.jpeg)

## 4.3.1 ARRAY STATE/ERROR TABLE

| ERROR TABLE (Boiler(x)Mod(x)_Error |                         |  |  |  |  |
|------------------------------------|-------------------------|--|--|--|--|
|                                    | Code)                   |  |  |  |  |
| 0                                  | E2PROM_READ_ERROR       |  |  |  |  |
| 1                                  | IGNIT_ERROR             |  |  |  |  |
| 2                                  | GV_RELAY_ERROR          |  |  |  |  |
| 3                                  | SAFETY_RELAY_ERROR      |  |  |  |  |
| 4                                  | BLOCKING_TOO_LONG       |  |  |  |  |
| 5                                  | FAN_ERROR_NOT_RUNNING   |  |  |  |  |
| 6                                  | FAN_ERROR_TOO_SLOW      |  |  |  |  |
| 7                                  | FAN_ERROR_TOO_FAST      |  |  |  |  |
| 8                                  | RAM_ERROR               |  |  |  |  |
| 9                                  | WRONG_EEPROM_SIGNATURE  |  |  |  |  |
| 10                                 | E2PROM_ERROR            |  |  |  |  |
| 11                                 |                         |  |  |  |  |
| 12                                 | ROM_ERROR               |  |  |  |  |
| 13                                 | APS_NOT_OPEN            |  |  |  |  |
| 14                                 | APS_NOT_CLOSED          |  |  |  |  |
| 15                                 | MAX_TEMP_ERROR          |  |  |  |  |
| 16                                 |                         |  |  |  |  |
| 17                                 | STACK_ERROR             |  |  |  |  |
| 18                                 |                         |  |  |  |  |
| 19                                 | ION_CHECK_FAILED        |  |  |  |  |
| 20                                 | FLAME_OUT_TOO_LATE      |  |  |  |  |
| 21                                 | FLAME_BEFORE_IGNIT      |  |  |  |  |
| 22                                 | TOO_MANY_FLAME_LOSS     |  |  |  |  |
| 23                                 | CORRUPTED_ERROR_NR      |  |  |  |  |
| 24                                 | FLUE_SWITCH_NOT_CLOSING |  |  |  |  |
| 25                                 | SUPPLY_DIFF_ERROR       |  |  |  |  |
| 26                                 | TFLUE_DIFF_ERROR        |  |  |  |  |
| 27                                 | FILLING_TOO_MUCH        |  |  |  |  |
| 28                                 | FILL_TIME_ERROR         |  |  |  |  |
| 29                                 | PSM_ERROR               |  |  |  |  |
| 30                                 | REGISTER_ERROR          |  |  |  |  |
| 31                                 | T_EXCHANGE_LOCK_ERROR   |  |  |  |  |
| 32                                 | T_EXCHANGE_DIFF_ERROR   |  |  |  |  |
| 33                                 | LWCO_1_ERROR            |  |  |  |  |
| 34                                 | LWCO_2_ERROR            |  |  |  |  |
| 35                                 | GAS_PRESSURE_ERROR      |  |  |  |  |
| 36                                 | AIR_DAMPER_LOCKING      |  |  |  |  |
| 37                                 | FLUE_PRESSURE_LOCKING   |  |  |  |  |

| BLOCKING |                           |  |  |  |  |
|----------|---------------------------|--|--|--|--|
| 100      | WD_ERROR_RAM              |  |  |  |  |
| 101      | WD_ERROR_RAM              |  |  |  |  |
| 102      | WD_ERROR_STACK            |  |  |  |  |
| 103      | WD_ERROR_REGISTER         |  |  |  |  |
| 104      | WD_ERROR_XRL              |  |  |  |  |
| 105      | HIGH_TEMP_ERROR           |  |  |  |  |
| 106      | REFHI_TOO_HIGH            |  |  |  |  |
| 107      | REFHI_TOO_LOW             |  |  |  |  |
| 108      | REFLO_TOO_HIGH            |  |  |  |  |
| 109      | REFLO_TOO_LOW             |  |  |  |  |
| 110      | REFHI2_TOO_HIGH           |  |  |  |  |
| 111      | REFHI2_TOO_LOW            |  |  |  |  |
| 112      | REFLO2_TOO_HIGH           |  |  |  |  |
| 113      | REFLO2_TOO_LOW            |  |  |  |  |
| 114      | FALSE_FLAME               |  |  |  |  |
| 115      | LOW_WATER_PRESSURE_ERROR  |  |  |  |  |
| 116      | LOW_WATER_PRESSURE_SENSOR |  |  |  |  |
| 117      | BLOCKED_DRAIN             |  |  |  |  |
| 118      | WD_COMM_ERROR             |  |  |  |  |
| 119      | RETURN_OPEN               |  |  |  |  |
| 120      | SUPPLY_OPEN               |  |  |  |  |
| 121      | SUPPLY2_OPEN              |  |  |  |  |
| 122      | DHW_OPEN                  |  |  |  |  |
| 123      | FLUE_OPEN                 |  |  |  |  |
| 124      | FLUE2_OPEN                |  |  |  |  |
| 125      | OUTDOOR_OPEN              |  |  |  |  |
| 126      | RETURN_SHORTED            |  |  |  |  |
| 127      | SUPPLY_SHORTED            |  |  |  |  |
| 128      | SUPPLY2_SHORTED           |  |  |  |  |
| 129      | DHW_SHORTED               |  |  |  |  |
| 130      | FLUE_SHORTED              |  |  |  |  |
| 131      | FLUE2_SHORTED             |  |  |  |  |
| 132      | OUTDOOR_SHORTED           |  |  |  |  |
| 133      | RESET_BUTTON_ERROR        |  |  |  |  |
| 135      | T_EXCHANGE_BLOCK_ERROR    |  |  |  |  |
| 136      | T_CHIMNEY_OPEN            |  |  |  |  |
| 137      | T_EXCHANGE1_OPEN          |  |  |  |  |
| 138      | T_EXCHANGE2_OPEN          |  |  |  |  |

![](_page_21_Picture_1.jpeg)

## 4.3.1 ARRAY STATE/ERROR TABLE

| 139 | T_SELECTION1_OPEN         |
|-----|---------------------------|
| 140 | T_SELECTION2_OPEN         |
| 141 | T_SELECTION3_OPEN         |
| 142 | T_OPTIONAL1_OPEN          |
| 143 | T_OPTIONAL2_OPEN          |
| 144 | T_AMBIENT_OPEN            |
| 145 | T_CHIMNEY_CLOSED          |
| 146 | T_EXCHANGE1_CLOSED        |
| 147 | T_EXCHANGE2_CLOSED        |
| 148 | T_SELECTION1_CLOSED       |
| 149 | T_SELECTION2_CLOSED       |
| 150 | T_SELECTION3_CLOSED       |
| 151 | T_OPTIONAL1_CLOSED        |
| 152 | T_OPTIONAL2_CLOSED        |
| 153 | T_AMBIENT_CLOSED          |
| 154 | WD_CONFIG_ERROR           |
| 155 | FLUE_PRESSURE_ERROR       |
| 156 | AIR_DAMPER_ERROR          |
| 157 | T_SECONDARY_SUPPLY_OPEN   |
| 158 | T_SECONDARY_RETURN_OPEN   |
| 159 | T_SECONDARY_SUPPLY_CLOSED |
| 160 | T_SECONDARY_RETURN_CLOSED |
| 161 | FILL_WARNING              |
| 162 | FLUE_BLOCKED              |
| 163 | LOWEXFLOW_PROTECTION      |
|     |                           |

| WARNINGS |                       |  |  |  |  |
|----------|-----------------------|--|--|--|--|
| 200      | CC_LOSS_COMMUNICATION |  |  |  |  |
| 201      | CC_LOSS_BOILER_COMM   |  |  |  |  |
| 202      | OUTDOOR_WRONG         |  |  |  |  |
| 203      | T_SYSTEM_WRONG        |  |  |  |  |
| 204      | T_CASCADE_WRONG       |  |  |  |  |
| 255      | NOTHING IS WRONG      |  |  |  |  |

![](_page_22_Picture_0.jpeg)

35 Pond Park Road Hingham, Massachusetts, U.S.A. 02043 RIELLO BURNERS NORTH AMERICA

1-800-4-RIELLO 1-800-474-3556

http://www.rielio.ca

2165 Meadowpine Bivd Mississauga, Ontario Canada L5N 6H6